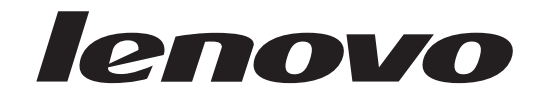

## Brugervejledning Lenovo 3000 J Serie

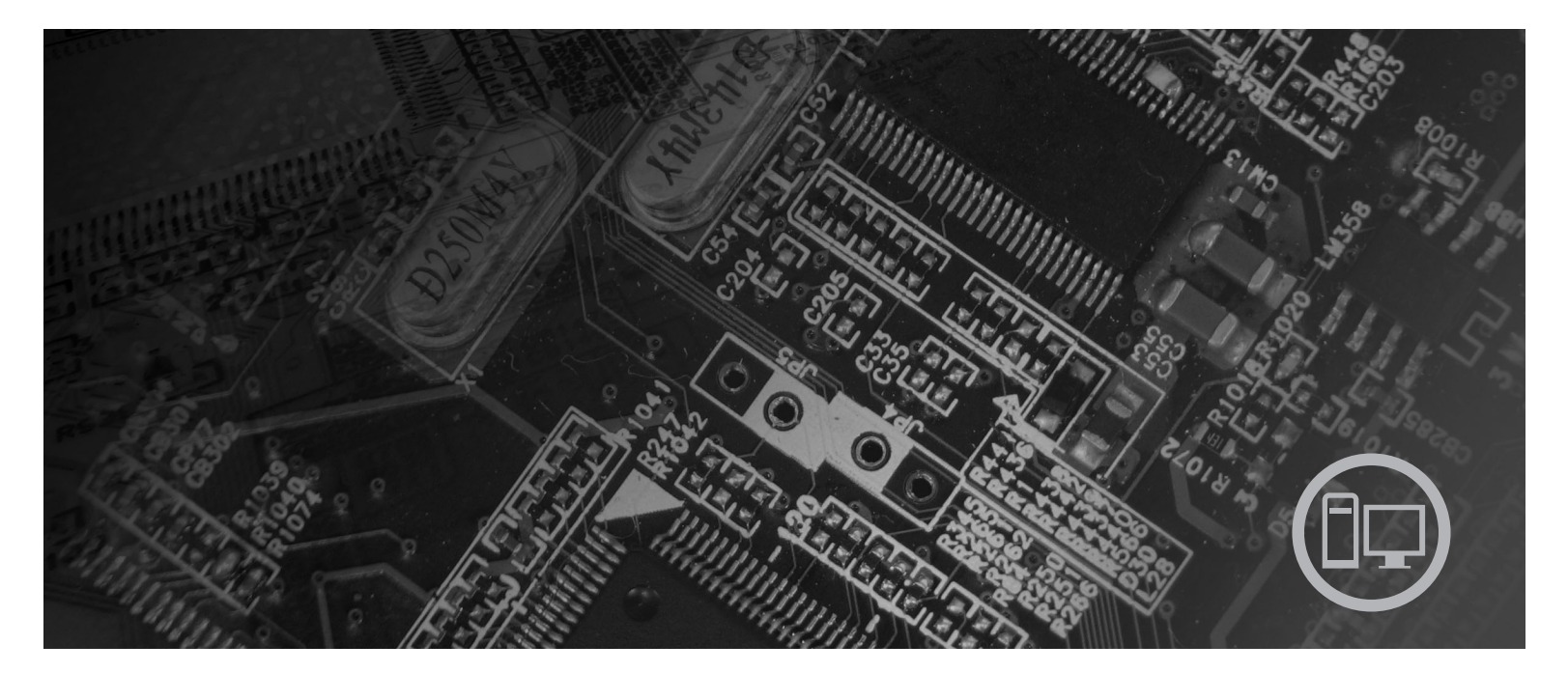

**Type** 8453, 8454, 8455, 8456, 8457, 8458, 8459, 8460

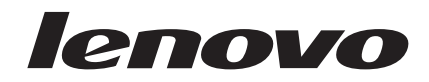

# Lenovo 3000 J Serie

#### Bemærk

Før du bruger oplysningerne i denne bog og det produkt, de understøtter, skal du læse "Vigtige sikkerhedsforskrifter" på side v og Tillæg D, "Bemærkninger", på side 39.

Anden udgave (februar 2006) Delvis © Copyright International Business Machines Corporation 2005. © Copyright Lenovo 2006. All rights reserved.

## Indholdsfortegnelse

| Vigtige sikkerhedsforskrifter v                      |
|------------------------------------------------------|
| Forhold, der kræver øjeblikkelig handling v          |
| Generelle sikkerhedsforskrifter                      |
| Service                                              |
| Netledninger og omformere                            |
| Forlængerledninger og lignende udstyr vii            |
| Stik og stikkontakter                                |
| Batterier                                            |
| Varme og ventilation                                 |
| Sikkerhedsforskrifter for CD- og DVD-drev ix         |
| Andre sikkerhedsforskrifter                          |
| Litiumbatteri                                        |
| Sikkerhedsforskrifter for modem                      |
| Sikkerhedsforskrifter for laser                      |
| Sikkerhedsforskrifter for strømforsyning xi          |
| Oversigt                                             |
| Flere oplysninger                                    |
|                                                      |
| Kapitel 1. Installation af ekstraudstyr 1            |
| Faciliteter                                          |
| Ekstraudstyr                                         |
| Specifikationer                                      |
| Placering af computeren                              |
| Nødvendigt værktøj                                   |
| Håndtering af enheder, der er følsomme over for sta- |
| tisk elektricitet                                    |
| Installation af eksternt udstyr                      |
| Stik på computerens forside                          |
| Stik på computerens bagside 8                        |
| Hent styreprogrammer                                 |
| Afmontering af dækslet                               |
| Placering af komponenter                             |
| Adgang til systemkortets komponenter                 |
| Identifikation af delene på systemkortet             |
| Installation af hukommelse                           |
| Installation af PCI-adaptere                         |
| Sikkerhedsfunktioner                                 |
| Hængelås                                             |
| Beskyttelse vha. kodeord                             |

| Udskiftning af batteri                       |  | . 20 |
|----------------------------------------------|--|------|
| Sletning af glemt kodeord (nulstil CMOS) .   |  | . 21 |
| Montering af dæksel og tilslutning af kabler |  | . 22 |

| Kapitel 2. Brug | g af | programmet | Setup |
|-----------------|------|------------|-------|
|-----------------|------|------------|-------|

| Utility                                 |    | - |  | 23   |
|-----------------------------------------|----|---|--|------|
| Start af programmet Setup Utility       |    |   |  | . 23 |
| Fremvisning og ændring af indstillinger | ۰. |   |  | . 23 |
| Brug af kodeord                         |    |   |  | . 23 |
| Brugerkodeord                           |    |   |  | . 23 |
| Administratorkodeord                    |    |   |  | . 24 |
| Valg af startenhed                      |    |   |  | . 25 |
| Vælg en midlertidig startenhed.         |    |   |  | . 25 |
| Revidér startsekvens for enheder .      |    |   |  | . 25 |
| Afslutning af programmet Setup Utility  | •  |   |  | . 25 |

## Tillæg A. Opdatering af systempro-

| grammer                                 | 27   |
|-----------------------------------------|------|
| Systemprogram                           | . 27 |
| Opdatering af BIOS (FLASH) fra diskette | . 27 |
| Tillæg B. Rengøring af musen            | 29   |
| Rengøring af en optisk mus              | . 29 |
| Rengøring af en mus med kugle           | . 29 |
| Tillæg C. Manuelle modemkommandoer      | 31   |
| Grundlæggende AT-kommandoer             | . 31 |
| Udvidede AT-kommandoer                  | . 33 |
| MNP/V.42/V.42bis/V.44-kommandoer        | . 35 |
| Faxklasse 1-kommandoer.                 | . 36 |
| Faxklasse 2-kommandoer.                 | . 36 |
| Stemmekommandoer                        | . 37 |
| Tillæg D. Bemærkninger                  | 39   |
| Bemærkning om tv-output                 | . 40 |
| Varemærker                              | . 40 |
| Stikordsregister                        | 41   |

### Vigtige sikkerhedsforskrifter

Bemærk Læs disse vigtige sikkerhedsforskrifter først.

Følg alle de oplysninger, der leveres sammen med computeren. Oplysningerne i denne bog, ændrer ikke vilkårene i købsaftalen eller Lenovo Servicebevis.

Kundesikkerhed er vigtig. Vore produkter er designet til at være sikre og effektive. Computere er imidlertid elektronisk udstyr. Netledninger, omformere og andet udstyr kan udgøre en mulig sikkerhedsrisiko, som kan resultere i fysiske skader eller ødelægge personlige ejendele, især hvis det anvendes forkert. Følg vejledningen, der leveres sammen med produktet for at nedsætte risikoen. Vær især opmærksom på alle advarsler på produktet og i betjeningsvejledningerne, og læs alle de oplysninger, der findes i denne bog. Hvis du omhyggeligt følger de oplysninger, der findes i denne bog, og som leveres sammen med produktet, beskytter du dig selv mod alvorlige skader og opretter et sikkert arbejdsmiljø.

**Bemærk:** Disse oplysninger indeholder referencer til omformere og batterier. Ud over bærbare computere, leveres andre produkter, f.eks. højtalere og skærme, med eksterne omformere. Hvis du har et sådant produkt, gælder disse oplysninger for dette produkt. Derudover indeholder computerproduktet et internt batteri på størrelse med en mønt, som leverer strøm til systemuret, selv når maskinen ikke er tilsluttet en stikkontakt. Derfor gælder sikkerhedsforskrifterne for batteri alle computere.

### Forhold, der kræver øjeblikkelig handling

Produkter kan ødelægges pga. forkert behandling eller misligholdelse. Nogle produktødelæggelser er så alvorlige, at produktet ikke må bruges, før det er blevet undersøgt og evt. repareret af en autoriseret servicetekniker.

For alt elektronisk udstyr gælder det, at du skal være ekstra forsigtig, når udstyret er tændt. I meget sjældne tilfælde udsender maskinen måske lugte eller også kommer der røg eller gnister ud af den. Du kan måske også høre lyde, f.eks. knald, smæld eller syden. Disse forhold betyder måske ikke andet, end at en intern, elektronisk komponent er gået i stykker på en sikker og kontrolleret måde. De kan også angive en mulig sikkerhedsrisiko. Du må imidlertid ikke forsøge at løse disse situationer selv. Kontakt kundesupportcentret.

Undersøg hyppigt computeren og dens komponenter for skader, slitager eller faretegn. Hvis du ikke er sikker på en komponents tilstand, må du ikke bruge produktet. Kontakt kundesupportcentret eller producenten for at få oplysninger om, hvordan du undersøger produktet og evt. får det repareret.

Hvis et af nedenstående forhold opstår, eller hvis du ikke er sikker på, om det er sikkert at bruge produktet, skal du holde op med at bruge det, og afmontere det fra stikkontakten og telekommunikationslinjerne, indtil du har talt med kundesupportcentret. Der er flere oplysninger i "Flere oplysninger" på side xiii.

- Netledninger, stik, omformere, forlængerledninger, spændingsstabilisatorer eller strømforsyninger, der er knækkede, itu eller ødelagte.
- Tegn på overophedning, røg, gnister eller ild.

- Ødelæggelser i batteriet, f.eks. revner, buler eller ridser, gnister fra batteriet eller opbygning af fremmedlegemer på batteriet.
- Knald, syden, smæld eller stærk lugt, som kommer fra produktet.
- Tegn på at der er spildt væsker, eller at et objekt er faldet ned på computerproduktet, netledningen eller omformeren.
- Computerproduktet, netledningen eller omformeren har være udsat for vand.
- Produktet har været tabt eller ødelagt på nogen måde.
- Produktet fungerer ikke korrekt, når du følger betjeningsvejledningen.
- **Bemærk:** Hvis du bemærker disse forhold med et produkt, f.eks. en forlængerledning, der ikke er fremstillet af eller for Lenovo, skal du stoppe med at bruge produktet, indtil du kan kontakte producenten for at få flere oplysninger eller få et passende erstatningsprodukt.

#### Generelle sikkerhedsforskrifter

Vær altid opmærksom på følgende for at nedsætte risikoen for fysiske skader eller ødelæggelse af personlige ejendele.

#### Service

Forsøg ikke selv at servicere et produkt, medmindre du er blevet bedt om at gøre det fra kundesupportcentret eller via dokumentationen. Brug kun en servicemedarbejder, der er godkendt til at reparere et bestemt produkt.

**Bemærk:** Nogle dele kan opgraderes eller udskiftes af kunden. Disse dele kaldes CRU'er (Customer Replaceable Unit). Lenovo identificerer udtrykkeligt CRU'er som sådant og leverer dokumentation med vejledning, når kunderne kan udskifte disse dele. Du skal nøje følge vejledningen, når du selv udskifter dele. Kontrollér altid, at der er slukket for strømmen, og at produktet er afmonteret fra strømkilden, før du udskifter delene. Kontakt kundesupportcentret, hvis du har spørgsmål.

Selv om der ikke er nogen bevægelige dele i computeren, når netledningen er afmonteret, skal du alligevel være opmærksom på følgende advarsler.

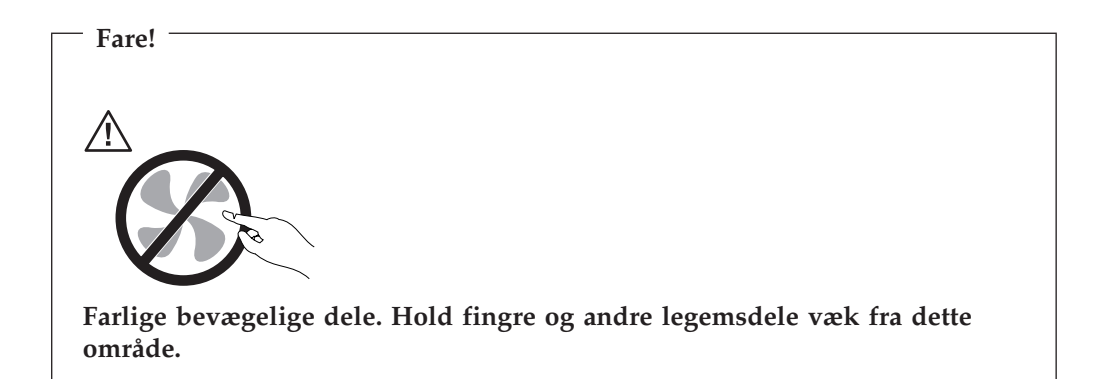

– Vigtigt!

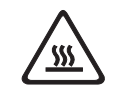

Før du udskifter CRU'er, skal du slukke for computeren. Vent i 3 til 5 minutter, så computeren kan afkøles, inden du åbner dækslet.

### Netledninger og omformere

Brug kun de netledninger og omformere, der leveres af producenten.

Netledningerne skal være sikkerhedsgodkendt. I Tyskland skal det være H05VV-F, 3G, 0,75 mm<sup>2</sup>, eller bedre. I andre lande skal der tilsvarende benyttes passende typer.

Rul aldrig netledningen omkring omformeren eller et andet objekt. Det kan flosse, knække eller folde netledningen. Det kan udgøre en sikkerhedsrisiko.

Placér altid netledningerne, så der ikke trædes på dem, eller så de ikke kommer i klemme.

Beskyt ledningen og omformeren mod væsker. Du må f.eks. ikke placere ledningen eller omformeren i nærheden af håndvaske, badekar, toiletter eller på gulve, der bliver vasket med flydende rengøringsmidler. Væsker kan forårsage kortslutninger, især hvis ledningen eller omformeren har været udsat for forkert brug. Væsker kan også gradvist tære stikkene på netledningen og/eller stikkene på adapteren, hvilket i den sidste ende kan resultere i overophedning.

Tilslut altid netledninger og signalkabler i den korrekte rækkefølge, og kontrollér, at alle netledningerne er korrekt tilsluttet stikkontakterne.

Brug ikke omformere, hvor stikbenene er tærede, og/eller som viser tegn på overophedning, f.eks. ødelagt plastic.

Brug ikke netledninger, hvor stikkene i begge ender viser tegn på tæring eller overophedning, eller hvor netledningen er ødelagt på nogen måde.

### Forlængerledninger og lignende udstyr

Kontrollér, at de forlængerledninger, spændingsstabilisatorer, UPS (Uninterruptible Power Supply) og multistikdåser, som du bruger, kan håndtere produktets strømkrav. Du må aldrig overbelaste ovennævnte udstyr. Hvis du bruger multistikdåser, må belastningen ikke overstige multistikdåsens inputkapacitet. Kontakt en elektriker for at få flere oplysninger, hvis du har spørgsmål om strømbelastning, strømkrav, og inputkapacitet.

### Stik og stikkontakter

Hvis den stikkontakt, som du vil bruge sammen med computerudstyret, er ødelagt eller tæret, må du ikke bruge den, før den er udskiftet af en uddannet elektriker.

Du må ikke bøje eller ændre stikket. Hvis stikket er ødelagt, skal du få et nyt hos forhandleren.

Nogle produkter leveres med et tre-bensstik. Disse stik må kun anvendes sammen med en stikkontakt med jordforbindelse. Det er en sikkerhedsforanstaltning. Du må ikke ignorere denne sikkerhedsforanstaltning ved at prøve at indsætte stikket i en stikkontakt uden jordforbindelse. Hvis du ikke kan indsætte stikket i stikkontakten, skal du kontakte en elektriker, så han kan installere en godkendt stikkontakt. Du må aldrig overbelaste en stikkontakt. Den generelle systembelastning må ikke overstige 80 % af grenens strømkapacitet. Kontakt en elektriker for at få flere oplysninger, hvis du har spørgsmål om strømbelastning og grenens strømkapacitet.

Kontrollér, at den stikkontakt, du bruger, har det korrekte antal ledninger, at den er nem at komme til, og at den sidder tæt på udstyret. Du må ikke strække netledninger helt ud, da det kan ødelægge dem.

Vær forsigtig, når du tilslutter og tager netledninger ud af stikkontakten.

#### **Batterier**

Alle computere, der er fremstillet af Lenovo, indeholder et ikke-genopladeligt batteri på størrelse med en mønt, som forsyner systemuret med strøm. Derudover bruger mange bærbare produkter, f.eks. bærbare computere, et genopladeligt batteri, til at forsyne systemet med strøm, når der ikke er en stikkontakt i nærheden. De batterier, der leveres af Lenovo til brug i produktet, er testet for kompatibilitet og må kun udskiftes med godkendte dele.

Du må aldrig åbne et batteri. Du må ikke knuse, punktere eller brænde batteriet, og du må heller ikke kortslutte metalkontakterne. Du må ikke udsætte batteriet for vand eller andre væsker. Du må kun oplade batteriet i henhold til vejledningen i produktdokumentationen.

Forkert behandling af batterier, kan få dem til at overophedes, hvilket kan forårsage, at gasser eller flammer kan komme fra batteriet. Hvis batteriet er ødelagt, eller hvis batteriet aflades, eller hvis der opbygges fremmedlegemer på batteriets kontakter, skal du holde op med at bruge batteriet og få et andet fra producenten.

Batteriets levetid kan formindskes, hvis det ikke bruges i længere tid. Hvis visse genopladelige batterier (især Li-Ion-batterier) ikke bruges, når de er afladede, kan det forøge risikoen for, at batteriet kortsluttes, hvilket kan forkorte batteriets levetid, og det kan også udgøre en sikkerhedsrisiko. Aflad ikke opladelige Li-Ion-batterier fuldstændigt, og opbevar ikke disse batterier i en afladet tilstand.

#### Varme og ventilation

Computere genererer varme, når de er tændt, og når batteriet oplades. Bærbare computere genererer meget varme pga. deres kompakte størrelse. Følg altid disse grundlæggende forholdsregler:

- Lad ikke den bærbare computer ligge i skødet eller andre steder på kroppen i en længere periode, mens computeren er i brug, eller mens batteriet oplades. Computeren udsender en del varme under normal drift. Hvis computeren er i berøring med kroppen i en længere periode, kan det give ubehag og i sidste ende forbrændinger.
- Brug ikke computeren, eller udskift ikke batteriet nær ved brændbare materialer eller på steder, hvor der er risiko for eksplosioner.
- Ventilationshuller, ventilatorer og/eller køleplader leveres med produktet af sikkerhedsmæssige årsager, og for at give en mere behagelig og pålidelig drift. Du

kan komme til at blokere disse, hvis du bruger computeren i sengen, på en sofa, et tæppe eller lignende. Du må aldrig blokere, tildække eller deaktivere ventilatorerne eller ventilationshullerne.

Undersøg computeren mindste én gang hver tredje måned for at se, om der har samlet sig støv i den. Før du undersøger computeren, skal du slukke for den og tage netledningsstikket ud af stikkontakten. Fjern derefter støv fra luftgitre og huller i dækslet. Hvis der har samlet sig støv udvendigt, skal du også undersøge om der er støv indvendigt, herunder på kølepladen og i luftgitre og ventilatorer. Fjern eventuelt støv. Du skal altid slukke for computeren og trække stikket ud af stikkontakten, før du åbner dækslet. Du skal undgå at bruge computeren i områder, der ligger nærmere end 60 centimeter fra områder med meget trafik. Hvis du ikke kan undgå det, skal du undersøge computeren og rengøre den oftere.

Følg disse grundlæggende forholdsregler. Det øger din egen sikkerhed og forøger computerens ydeevne.

- Sørg for, at dækslet er lukket, når computeren er sat til.
- Undersøg regelmæssigt computerens yderside for at se, om der har samlet sig støv.
- Fjern støv fra luftgitre og huller i dækslet. Det kan være nødvendigt at rengøre computeren oftere, hvis den er placeret på et sted, hvor der er meget støvet eller meget trafik.
- Blokér ikke ventilationshullerne.
- Benyt ikke computeren, mens den står i et skab eller lignende, da det kan øge risikoen for overophedning.
- Temperaturen på luftstrømmen ind i computeren må ikke overstige 35° C.
- Brug kun luftfiltreringsudstyr til desktop-computere.

#### Sikkerhedsforskrifter for CD- og DVD-drev

I CD- og DVD-drev roterer disken med høj hastighed. Hvis en CD eller DVD er revnet eller på anden måde fysisk beskadiget, kan den blive ødelagt, når den bruges i drevet. Gør følgende for at beskytte mod eventuel beskadigelse og for at nedsætte risikoen for at maskinen bliver ødelagt:

- Opbevar altid CD'er/DVD'er i den oprindelige indpakning.
- Opbevar aldrig CD'er/DVD'er i direkte sollys, og altid væk fra direkte varmekilder.
- Fjern CD'er/DVD'er fra computeren, når de ikke bruges.
- Bøj eller vrid ikke CD'er/DVD'er, og brug ikke magt til at placere dem i computeren eller i indpakningen
- Kontroller, at CD'en/DVD'en ikke har revner, før du bruger den. Brug ikke revnede eller ødelagte diske.

### Andre sikkerhedsforskrifter

Elektrisk strøm fra el-, telefon- og kommunikationskabler kan være farlig.

Undgå elektrisk stød:

Fare

• Tilslut eller fjern ikke kabler, og installér, vedligehold, eller omkonfigurér ikke computeren i tordenvejr.

- Slut alle netledninger til korrekt jordforbundne stikkontakter.
- Slut enhver enhed, der skal forbindes med dette produkt, til korrekt forbundne stikkontakter.
- Brug kun én hånd, når du skal tilslutte eller afmontere signalkabler.
- Tænd aldrig for udstyr på steder, hvor der er fare for brand og vand- eller bygningsskader.
- Medmindre installations- og konfigurationsvejledningen siger noget andet, skal du afmontere de tilsluttede netledninger, telekommunikationssystemer, netværk og modemer, inden du åbner enhedernes dæksler.
- Tilslut og afmontér kabler som beskrevet i det følgende ved installation eller flytning af produktet eller tilsluttet udstyr eller ved åbning af produktets eller udstyrets dæksler.

| Ved montering: |                                      | Ved afmontering: |                                       |  |  |
|----------------|--------------------------------------|------------------|---------------------------------------|--|--|
| 1.             | Sluk for alt udstyr.                 | 1.               | Sluk for alt udstyr.                  |  |  |
| 2.             | Slut først alle kabler til udstyret. | 2.               | Tag netledningen ud af stikkontakten. |  |  |
| 3.             | Tilslut signalkablerne.              | 3.               | Tag signalkablerne ud.                |  |  |
| 4.             | Sæt netledningen i stikkontakten.    | 4.               | Tag alle kabler ud af udstyret.       |  |  |
| 5.             | Tænd.                                |                  |                                       |  |  |

### Litiumbatteri

Pas på! \_\_\_\_\_\_ Der er fare for eksplosion, hvis batteriet ikke udskiftes korrekt.

Udskift kun litiumbatteriet med samme type eller en tilsvarende type, der anbefales af producenten. Batteriet indeholder litium og kan eksplodere, hvis det ikke bruges, håndteres eller kasseres korrekt.

#### Du må ikke:

- udsætte batteriet for vand
- opvarme det til mere end 100° C
- åbne det eller forsøge at reparere det

Batteriet skal kasseres i henhold til de lokale kommunale bestemmelser. Spørg kommunens tekniske forvaltning (miljøafdelingen).

#### Sikkerhedsforskrifter for modem

Pas på!

Brug kun AWG nr. 26 eller større telekommunikationsledninger. Det nedsætter risikoen for brand.

Følg altid de grundlæggende sikkerhedsregler for at undgå brand, elektrisk stød eller skader, f.eks.:

- Tilslut aldrig telefonledninger i tordenvejr.
- Installér aldrig telefonjackstik i fugtige lokaler, medmindre jackstikkene er designet til det.

- Rør aldrig ved ikke-isolerede telefonledninger eller stik, medmindre telefonledningen er taget ud af netværksinterfacet.
- Vær forsigtig, når du installerer eller ændrer en telefonforbindelse.
- Anvend ikke en telefon i tordenvejr, medmindre den er trådløs. Der er fare for elektrisk stød fra lynnedslag.
- Anvend aldrig en telefon til at rapportere udsivning af gas i nærhed af kilden.

### Sikkerhedsforskrifter for laser

Nogle pc'er leveres med et CD-drev eller DVD-drev. CD- og DVD-drev sælges også separat som ekstraudstyr. CD- og DVD-drev er laserprodukter. Drevene opfylder IEC's (International Electrotechnical Commission) standard nr. 825 og CENE-LEC EN 60 825 for klasse 1 laserprodukter.

Vær opmærksom på følgende, når der er installeret et CD- eller DVD-drev:

Brug af kontakter, justeringer eller udførelse af procedurer, andre end dem, der er angivet i denne bog, kan medføre alvorlig strålingsfare.

Fjern ikke CD- eller DVD-drevets dæksler. Det kan resultere i alvorlig strålingsfare. Drevene indeholder ingen dele, der kan udskiftes eller repareres. **Fjern ikke drevenes dæksler**.

Visse CD- og DVD-drev indeholder en indbygget klasse 3A eller klasse 3B laserdiode. Bemærk følgende:

- Fare

Hvis disse sikkerhedsforskrifter ikke overholdes, og drevet åbnes, er der laserstråling. Se ikke direkte ind i laserstrålen, og benyt ikke optiske instrumenter til at se ind i laserstrålen. Undgå direkte laserstråling.

### Sikkerhedsforskrifter for strømforsyning

Du må aldrig fjerne dækslet fra strømforsyningsenheden eller fra andre dele med denne mærkat.

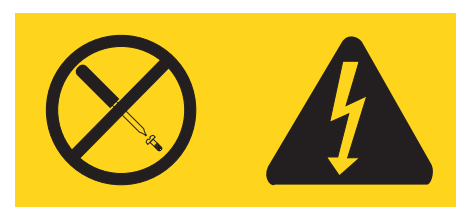

Der er farlig spænding, strøm og farlige energiniveauer i alle komponenter, hvor denne mærkat sidder på. Disse komponenter indeholder ingen dele, der kan udskiftes eller repareres. Kontakt en servicetekniker, hvis du mener, der er problemer med en af disse dele.

<sup>–</sup> Pas på!

## **Oversigt**

Computeren indeholder de nyeste tiltag inden for computerteknologi, og du kan opgradere den, efterhånden som dine behov ændrer sig.

En nem måde at udvide computerens muligheder er at tilføje ekstra hardwareudstyr. Denne bog indeholder en vejledning i, hvordan du installerer eksternt og internt udstyr. Brug vejledningen sammen med de oplysninger, der leveres sammen med udstyret, ved installationen.

#### Flere oplysninger

Bogen *Kom godt i gang*, der leveres sammen med computeren, indeholder oplysninger om, hvordan du installerer computeren og starter styresystemet. Den indeholder også hjælp til grundlæggende fejlfinding, fremgangsmåder ved retablering af programmer, oplysninger om hjælp og service samt garantioplysninger.

Programmet Lenovo Care indeholder et link til flere oplysninger om computeren. Du starter programmet Lenovo Care ved at klikke på ikonen på arbejdspladsen eller klikke på **Start -> Alle programmer -> Lenovo Care**.

Hvis du har adgang til internettet, kan du hente de nyeste oplysninger til din computer på nettet.

Du kan få følgende oplysninger:

- Vejledning i CRU-afmontering og -installation
- Publikationer
- Oplysninger om fejlfinding
- Oplysninger om dele
- Overførsler og styreprogrammer
- · Link til andre nyttige kilder til information
- Telefonliste (support)

Du finder disse oplysninger på webadressen http://www.lenovo.com/support/

### Kapitel 1. Installation af ekstraudstyr

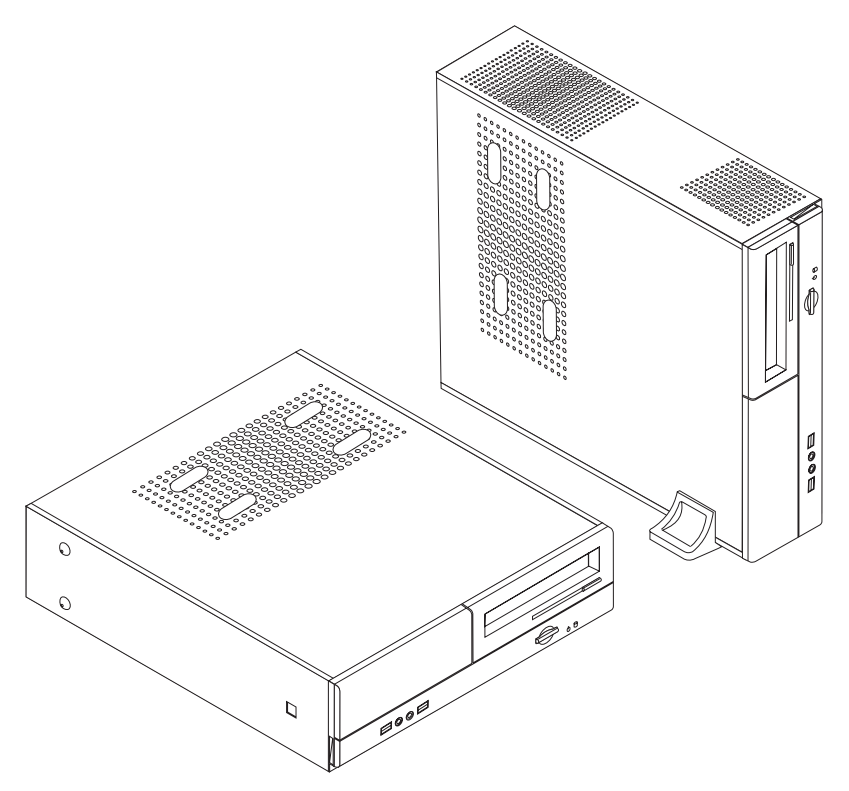

Dette kapitel giver en introduktion til computerens faciliteter. Du kan udvide computerens faciliteter ved at installere hukommelse, adaptere eller drev. Når du installerer udstyr, skal du følge denne vejledning sammen med den vejledning, der leveres sammen med udstyret.

#### <sup>–</sup> Vigtigt!

Læs "Vigtige sikkerhedsforskrifter" på side v, før du installerer eller fjerner udstyr. Disse forskrifter hjælper dig med at arbejde sikkert.

#### Bemærk: Brug kun dele, der leveres af Lenovo.

#### Faciliteter

Dette afsnit indeholder en oversigt over computerens faciliteter og de forudinstallerede programmer.

#### - Systemoplysninger

Følgende oplysninger dækker flere modeller. Brug Setup Utility for at få oplysninger om den model, du bruger. Læs Kapitel 2, "Brug af programmet Setup Utility", på side 23.

#### Mikroprocessor

- AMD Athlon 64
- AMD Sempron
- Intel Pentium 4-processor med HyperThreading-teknologi
- Intel Pentium D-processor
- Intel Celeron D-processor
- Intern cache (størrelsen afhænger af modeltypen)

#### Hukommelse

- Understøtter to DDR (Double Data Rate) DIMM-moduler (Dual Inline Memory Module) (visse modeller)
- Understøtter fire DDR2 DIMM-moduler (visse modeller)
- 4 MB FLASH-hukommelse til systemprogrammer

#### Interne drev

- Diskettedrev (visse modeller)
- Intern PATA-harddisk (Parallel Advanced Technology Attachment) (visse modeller)
- Intern SATA-harddisk (visse modeller)
- Optisk drev (visse modeller)

#### Videosubsystem

- Indbygget grafikkontrolenhed til en VGA-skærm (Video Graphics Array)
- AGP-stik (Accelerated Graphics Port) til skærmadapteren på systemkortet (visse modeller)
- Stik til PCI (Peripheral Component Interconnect) Express-skærmadapter (x16) på systemkortet (visse modeller)

#### Lydsubsystem

- AC'97 med Realtek Audio Codec
- Stik til mikrofon og hovedtelefon på forsiden
- Stik til lydindgang, lydudgang og mikrofon på bagsiden

#### Tilslutningsmuligheder

- Indbygget Ethernet-kontrolenhed (10/100 Mbit/s)
- Soft modem V.90/V.44 (visse modeller)

#### System styrings funktioner

- RPL (Remote Program Load) og DHCP (Dynamic Host Configuration Protocol)
- Wake on LAN
- Wake on Ring. Denne facilitet kaldes Serial Port Ring Detect for et eksternt modem i programmet Setup Utility
- Ekstern administration
- Automatisk start via startsekvens
- SM BIOS (System Management) og SM-software
- Mulighed for at lagre resultater af POST-test af hardware.

#### I/O-faciliteter

• 25-bens ECP (Extended Capabilities Port)/EPP (Extended Parallel Port)

- 9-bens serielt stik
- Seks USB-stik (to på forsiden og fire på bagsiden)
- Standardmusestik
- Standardtastaturstik
- Ethernet-stik
- VGA-skærmstik
- Tre lydstik på bagsiden (stik til lydindgang, stik til lydudgang og stik til mikrofon)
- To lydstik (mikrofon og hovedtelefon) på forsiden

#### Udvidelsesmuligheder

- Tre drevbåse
- Tre stik til 32-bits PCI-lavprofilsadapter
- Et stik til AGP-lavprofilsudvidelseskort (visse modeller)
- Et stik til PCI Express-adapter (x1) (visse modeller)
- Et PCI Express-grafikadapterstik (x16) (visse modeller)

#### Strøm

- 180 W strømforsyningsenhed med manuel spændingsvælgerkontakt (visse modeller)
- 220 W strømforsyningsenhed med manuel spændingsvælgerkontakt (visse modeller)
- Automatisk skift mellem 50 og 60 Hz inputfrekvens
- Udvidet funktionsstyring (APM)
- ACPI-understøttelse (Advanced Configuration and Power Interface)

#### Sikkerhedsfunktioner

- Bruger- og administratorkodeord til adgang til BIOS
- Mulighed for at sætte hængelås på til sikring af dækslet
- Kontrol af startsekvens
- Start uden diskettedrev, tastatur eller mus
- Uovervåget start
- I/O-styring af diskettedrev og harddisk
- I/O-styring af den serielle og parallelle port

#### Forudindstallerede programmer

Computeren leveres måske med forudinstallerede programmer. Hvis det er tilfældet, så er styresystemet, styreprogrammerne til de indbyggede faciliteter og andre programmer allerede installeret.

#### Forudinstalleret styresystem (afhænger af modellen)

Bemærk: Ikke alle lande og områder har disse styresystemer.

- Windows XP Home
- Windows XP Professional

**Styresystemer, der er certificeret eller testet for kompatibilitet**<sup>1</sup> (afhænger af modellen)

- Linux
- Microsoft Windows 2000

### Ekstraudstyr

Der findes følgende ekstraudstyr:

- Eksternt udstyr
  - Parallelle enheder, f.eks. printere og eksterne drev
  - Serielle enheder, f.eks. eksterne modem og digitale kameraer
  - Lydudstyr, f.eks. eksterne højtalere
  - USB-enheder, f.eks. printere, joystick og scannere
  - Sikkerhedsudstyr, f.eks. en låsemekanisme
  - Skærme
- Internt udstyr
  - Systemhukommelse, hukommelse, kaldet DIMM (Dual Inline Memory Module)
  - PCI-adaptere (Peripheral Component Interconnect)
  - AGP-adaptere (Accelerated Graphics Port) (visse modeller)
  - PCI Express-adapter (x1) (visse modeller)
  - PCI Express-grafikadapter (x16) (visse modeller)
  - Optisk drev, f.eks. CD- eller DVD-drev (visse modeller)
  - Harddisk

De seneste oplysninger om tilgængeligt udstyr findes på følgende World Wide Web-adresser:

- http://www.lenovo.com/us/en/
- http://www.lenovo.com/support/

Du kan også få oplysninger ved at ringe til følgende telefonnumre:

- I USA: Ring 1-800-426-7378 eller til forhandleren.
- I Canada: Ring 1-800-565-3344 eller 1-800-426-4968.
- I andre lande: Kontakt forhandleren.

<sup>1.</sup> De styresystemer, der vises her, certificeres eller testes for kompatibilitet på det tidspunkt, hvor denne vejledning trykkes. Andre styresystemer anerkendes måske af Lenovo som værende kompatible med computeren, efter at denne bog er trykt. Der kan forekomme rettelser og tilføjelser til denne liste. Du kan afgøre, om et styresystem er blevet certificeret eller testet for kompatibilitet, ved at besøge leverandørens websted.

## Specifikationer

Dette afsnit beskriver computerens fysiske specifikationer.

| Dimensioner                                              |
|----------------------------------------------------------|
| Bredde: 33,1 cm                                          |
| Højde: 10,8 cm                                           |
| Dybde: 40,5 cm                                           |
| Vægt                                                     |
| Minimumkonfiguration ved levering: 8,2 kg                |
| Maksimumkonfiguration: 10,4 kg                           |
| Driftsbetingelser                                        |
| Lufttemperatur:                                          |
| I drift ved 0 - 915 m: 10° til 35°C                      |
| I drift ved 915 m - 2.134 m: 10° til 32°C                |
| Ikke i drift: 10° til 43°C                               |
| Luftfugtighed:                                           |
| I drift: 10 % til 80 %                                   |
| Ikke i drift: 10 % til 90 %                              |
| Under transport: 8 % til 90 %                            |
| Maks. højde over havet: 2.134 m                          |
| Elektrisk input                                          |
| Spænding:                                                |
| Lavt område:                                             |
| Minimum: 100 V vekselstrøm                               |
| Maksimum: 127 V vekselstrøm                              |
| Inputfrekvens: 50/60 Hz                                  |
| Indstilling af spændingsvælgerkontakt: 115 V vekselstrøm |
| Højt område:                                             |
| Minimum: 200 V vekselstrøm                               |
| Maksimum: 240 V vekselstrøm                              |
| Inputfrekvens: 50/60 Hz                                  |
| Indstilling af spændingsvælgerkontakt: 230 V vekselstrøm |
| Inputkilovolt-ampere (kVA) (ca.):                        |
| Minimumkonfiguration ved levering: 0,09 kVA              |
| Maksimumkonfiguration: 0,23 kVA                          |

### Placering af computeren

Advarsel: Blokér ikke ventilationshullerne oven på computeren ved f.eks. at stille skærmen oven på dem.

Du skal placere computeren på en af de måder, der vises nedenfor, for at sikre, at de interne komponenter ikke overophedes.

**Bemærk:** Du skal bruge en støttefod (ekstraudstyr), når du placerer computeren lodret.

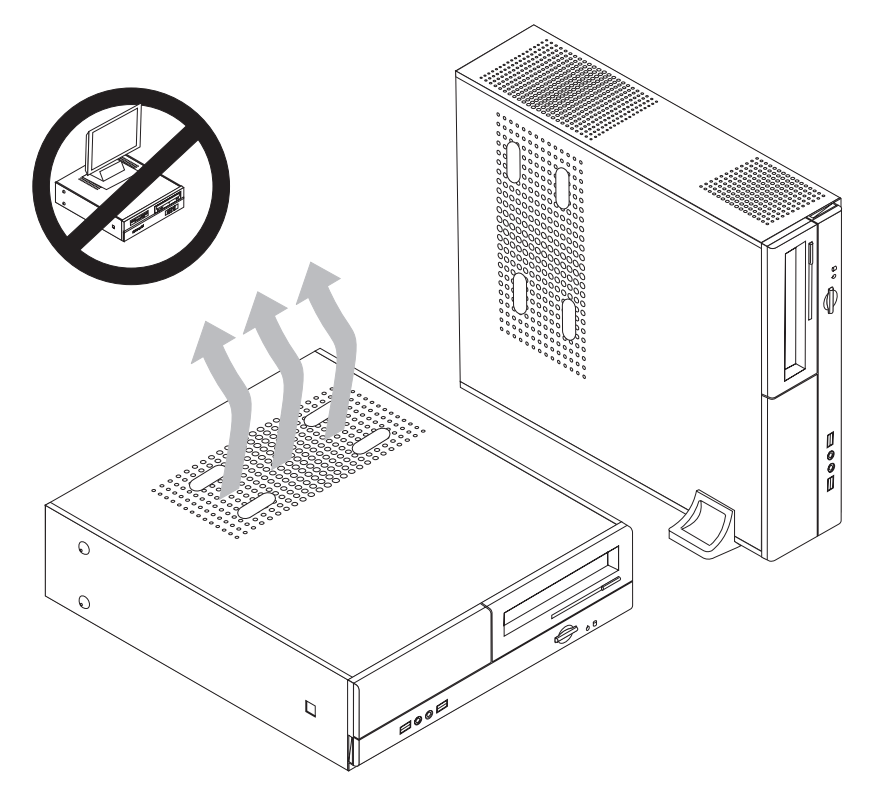

#### Nødvendigt værktøj

Du skal måske bruge en skruetrækker eller en stjerneskruetrækker til at installere ekstraudstyr i computeren. Nogle enheder kan kræve andet værktøj. Se den vejledning, der leveres sammen med enheden.

#### Håndtering af enheder, der er følsomme over for statisk elektricitet

Statisk elektricitet er ikke skadelig for mennesker. Imidlertid kan det beskadige computerens dele og udstyr.

Når du installerer ekstraudstyr, må du *ikke* åbne den antistatiske pose med udstyret, før du får besked på det.

Tag følgende forholdsregler, når du håndterer udstyr og andre computerkomponenter, så de ikke bliver beskadiget pga. statisk elektricitet:

- Begræns dine bevægelser. Når du bevæger dig, skabes der statisk elektricitet omkring dig.
- Håndtér altid komponenterne forsigtigt. Tag fat i kanterne på adaptere og hukommelsesmoduler. Rør aldrig ved kredsløbene.

- Lad ikke andre røre ved komponenterne.
- Når du installerer nyt udstyr, skal du lade udstyret i transportposen røre ved udvidelsesportens metaldæksel eller ved en anden umalet metalflade på computeren i mindst to sekunder. Det reducerer statisk elektricitet i posen og fra din krop.
- Hvis det er muligt, skal du installere udstyret direkte i computeren, når du har taget det ud af posen, uden at lægge det fra dig. Hvis det ikke er muligt, skal du lægge den antistatiske pose på en plan overflade og lægge udstyret på posen.
- Du må ikke lægge udstyret på computerens dæksel eller på andet metallisk materiale.

### Installation af eksternt udstyr

1

2

Dette afsnit indeholder oplysninger om de forskellige stik, du kan bruge til at tilslutte eksternt udstyr, f.eks. højtalere, en printer eller scanner. Når du installerer ekstraudstyr, skal der ud over den fysiske forbindelse også nogle gange installeres ekstra programmer. Når du installerer eksterne enheder, kan du bruge oplysningerne i dette afsnit til at finde det korrekte stik, og oplysningerne, som leveres sammen med udstyret, til selve tilslutningen og til installation af de nødvendige programmer eller styreprogrammer.

#### Stik på computerens forside

Nedenstående illustration viser placeringen af lamper og stik på computerens forside.

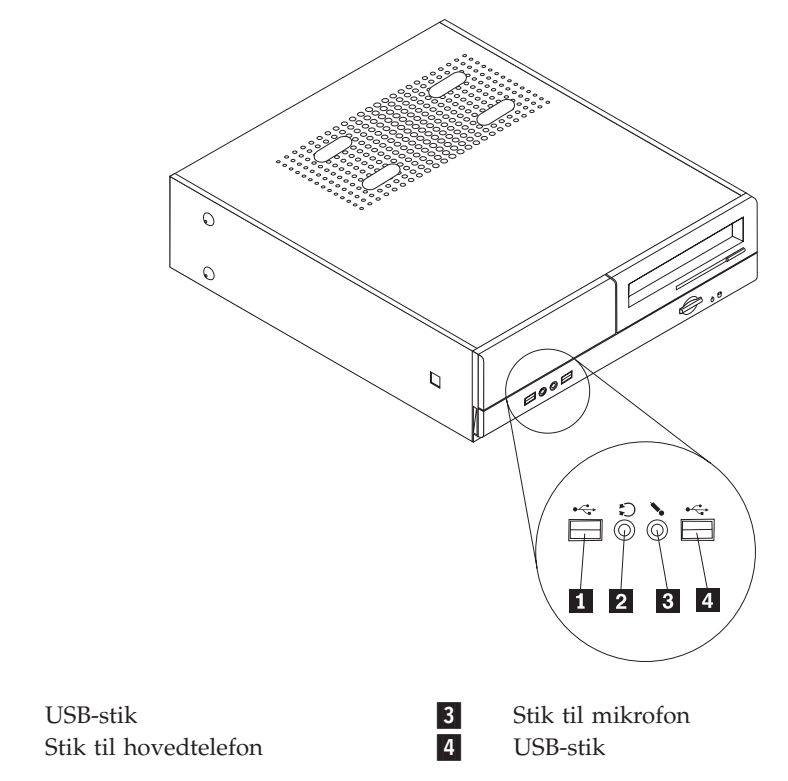

### Stik på computerens bagside

Nedenstående illustration viser placeringen af stikkene på computerens bagside.

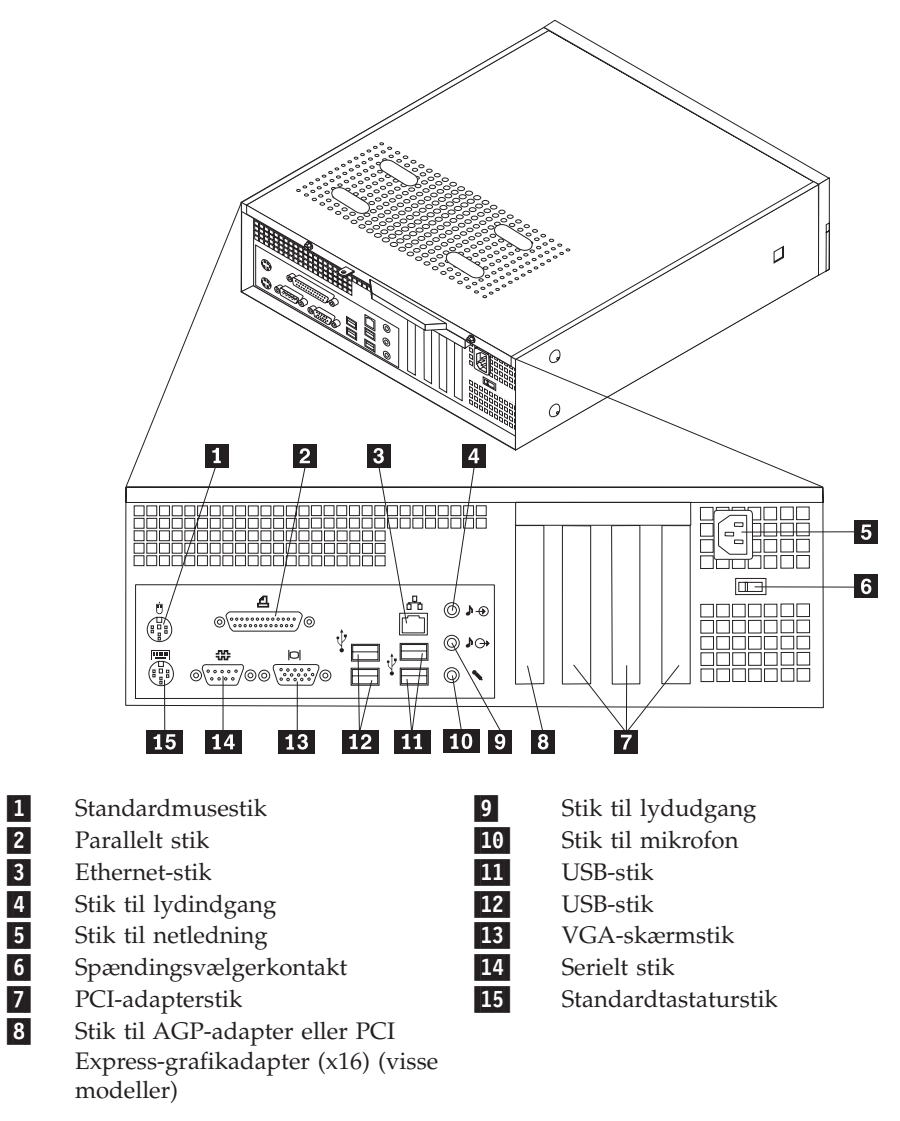

**Bemærk:** Nogle af stikkene på computerens bagside har en bestemt farve, som du kan bruge, når du skal slutte kabler til computeren.

| Stik                | Beskrivelse                                                                                                    |
|---------------------|----------------------------------------------------------------------------------------------------|
| Stik til mus        | Brug dette stik til at tilslutte en mus, en trackball eller andet pegeudstyr, der bruger et standardmusestik.                                                                                                    |
| Parallelt stik      | Brug dette stik til at tilslutte en parallel printer, en parallel<br>scanner eller en anden enhed, der bruger et 25-bens parallelt<br>stik.                                                                                                    |
| Ethernet-stik       | Brug dette stik til at slutte et Ethernet-kabel til et LAN (Local<br>Area Network).<br><b>Bemærk:</b> Du skal anvende kategori 5 Ethernet-kabler for at<br>overholde FCC-kravene.                                                                                                   |
| Stik til lydindgang | Bruges til at modtage lydsignaler fra en ekstern lydenhed, f.eks.<br>et stereoanlæg. Når du tilslutter en ekstern lydenhed, tilsluttes<br>der et kabel mellem lydudgangsstikket på enheden og<br>lydindgangsstikket på computeren.                                                  |
| Stik til lydudgang  | Bruges til at sende lydsignaler fra computeren til eksterne<br>enheder, f.eks. forstærkede stereohøjtalere (højtalere med ind-<br>byggede forstærkere), hovedtelefoner, multimedietastaturer<br>eller lydindgangsstikket på et stereoanlæg eller en anden eks-<br>tern optageenhed. |
| USB-stik            | Bruges til at tilslutte udstyr, der bruger en USB-forbindelse<br>(Universal Serial Bus), f.eks. en USB-scanner eller en USB-prin-<br>ter. Hvis du har mere end seks USB-enheder, kan du købe en<br>USB-boksenhed, der kan bruges til at tilslutte flere USB-enhe-<br>der.           |
| Serielt stik        | Brug dette stik til at tilslutte et eksternt modem, seriel printer eller en anden enhed, der bruger et 9-bens serielt stik.                                                                                                    |
| Stik til tastatur   | Brug dette stik til at tilslutte et tastatur, der bruger et standardtastaturstik.                                                                                                    |

### Hent styreprogrammer

Du kan hente styreprogrammer til styresystemer, som ikke er forudinstalleret, på internetadressen http://www.lenovo.com/support/. Der findes en installationsvejledning i de README-filer, der leveres sammen styreprogramfilerne.

### Afmontering af dækslet

#### Vigtigt!

Læs "Vigtige sikkerhedsforskrifter" på side v og "Håndtering af enheder, der er følsomme over for statisk elektricitet" på side 6, før du afmonterer dækslet.

Gør følgende for at afmontere computerens dæksel:

- 1. Fjern alle medier (disketter, CD'er eller bånd) fra drevene, afslut styresystemet, og sluk for alle tilsluttede enheder.
- 2. Tag alle netledningerne ud af stikkontakterne.
- **3**. Tag alle kabler ud af computeren. Det gælder netledninger, I/O-kabler (Input/ Output) og andre kabler, der er tilsluttet computeren.
- 4. Afmontér støttefoden, hvis den er monteret.
- 5. Fjern alle låsemekanismer, der sikrer dækslet.
- 6. Fjern de to skruer på computerens dæksel, og skub dækslet tilbage for at fjerne det.

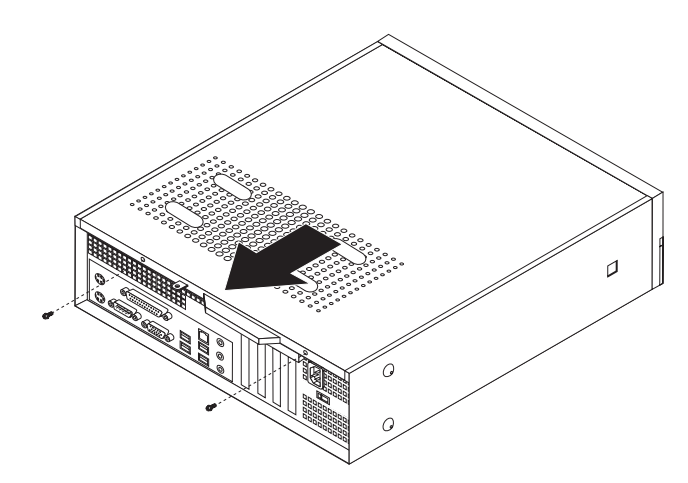

## Placering af komponenter

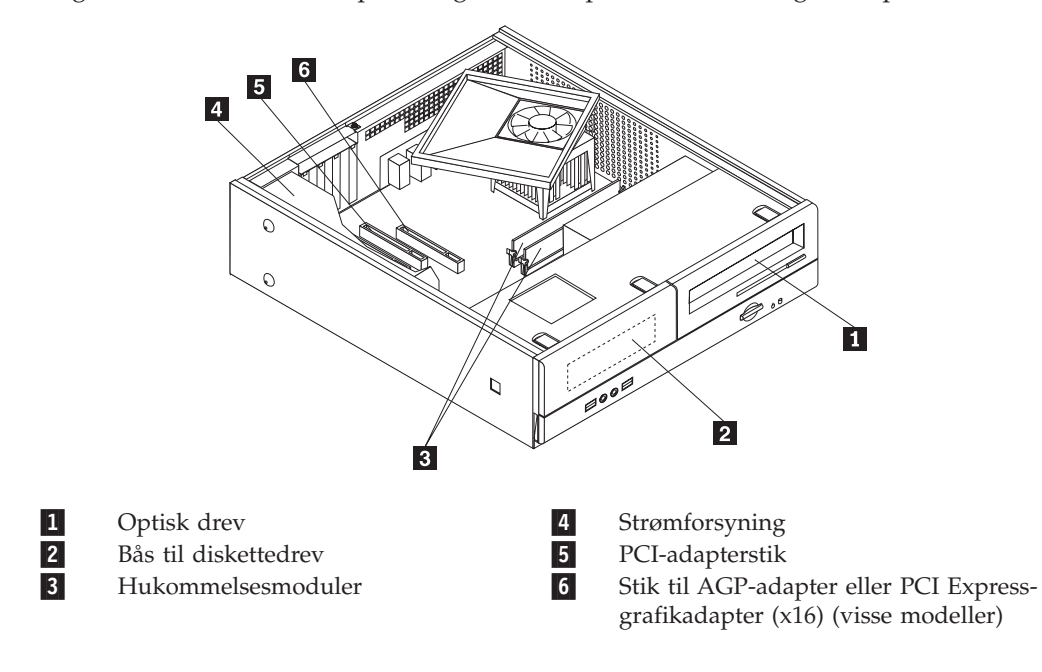

Følgende illustration viser placeringen af computerens forskellige komponenter.

### Adgang til systemkortets komponenter

Du skal eventuelt fjerne drevbåsen for at få adgang til komponenterne på systemkortet, f.eks. hukommelse, batteri og CMOS.

Gør følgende for at få adgang til systemkortets komponenter og drev:

- 1. Afmontér computerens dæksel. Læs "Afmontering af dækslet" på side 10.
- 2. Fjern frontdækslet ved at løsne de tre tapper og vippe panelet mod forsiden for at fjerne det fuldstændigt.

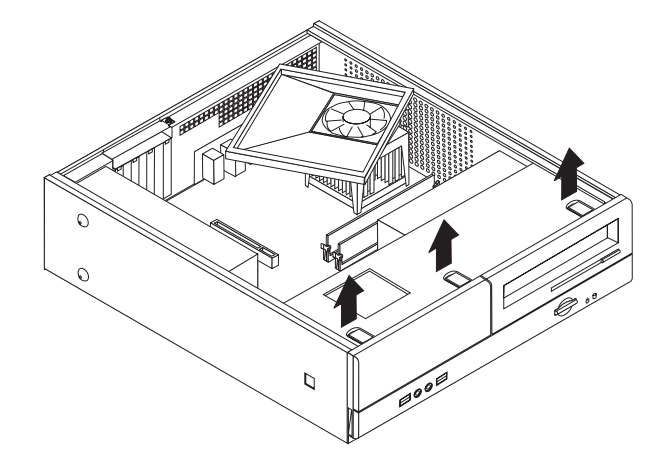

3. Fjern de to skruer på forsiden af kabinettet, som holder drevbåsen fast.

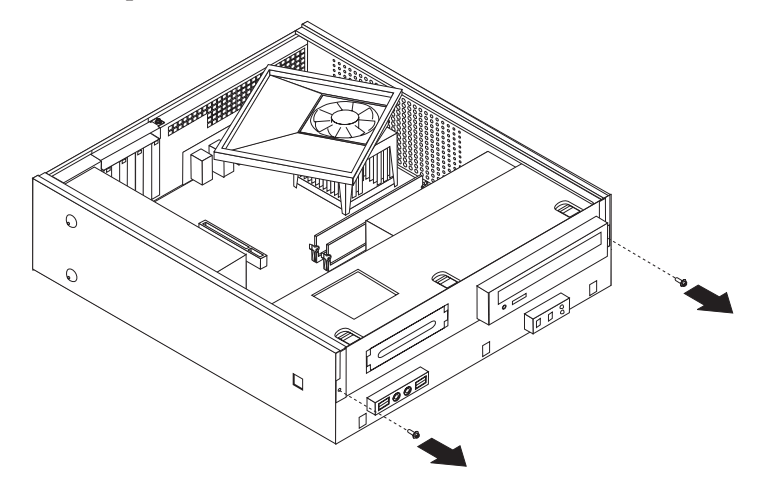

4. På nogle modeller skal du fjerne PCI-adapteren for at få adgang til batteriet.

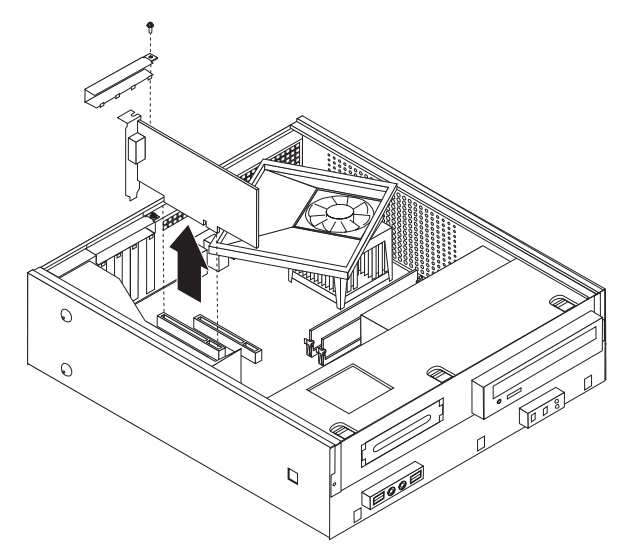

5. Skub drevbåsen fremad, indtil drevbåsen er ud for de to åbninger på kabinettets side, og fjern drevkablerne fra systemkortet. Vip drevbåsen opad for at fjerne den fuldstændigt fra computeren.

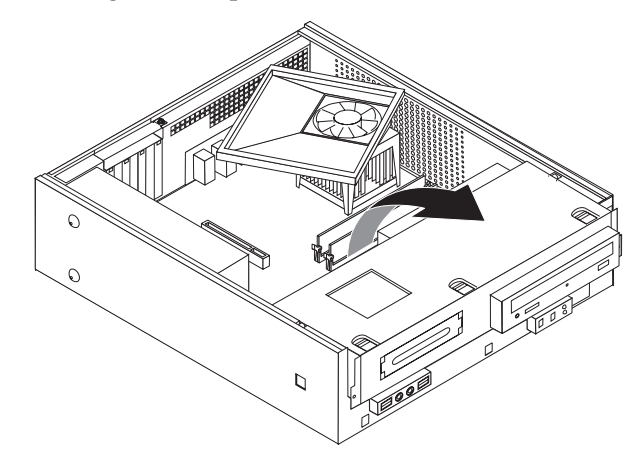

### Identifikation af delene på systemkortet

Systemkortet, også kaldt *planar* eller *motherboard*, er computerens hovedkredsløbskort. Det har grundlæggende computerfunktioner og understøtter mange forskellige enheder.

Følgende illustration viser placeringen af delene på systemkortet på visse computermodeller.

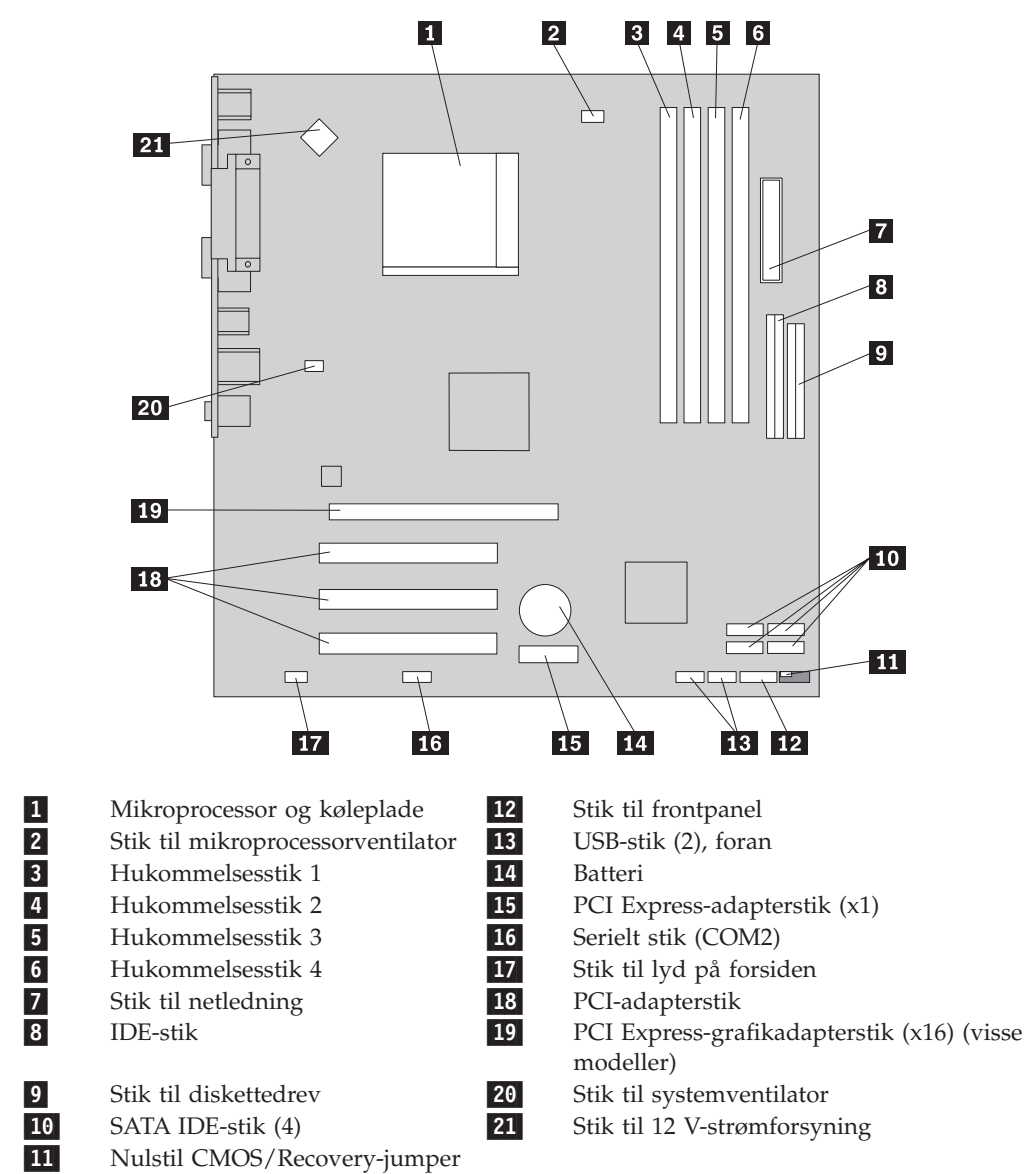

<sup>14</sup> Brugervejledning

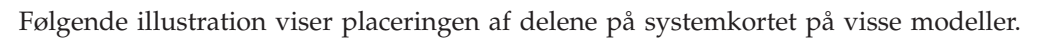

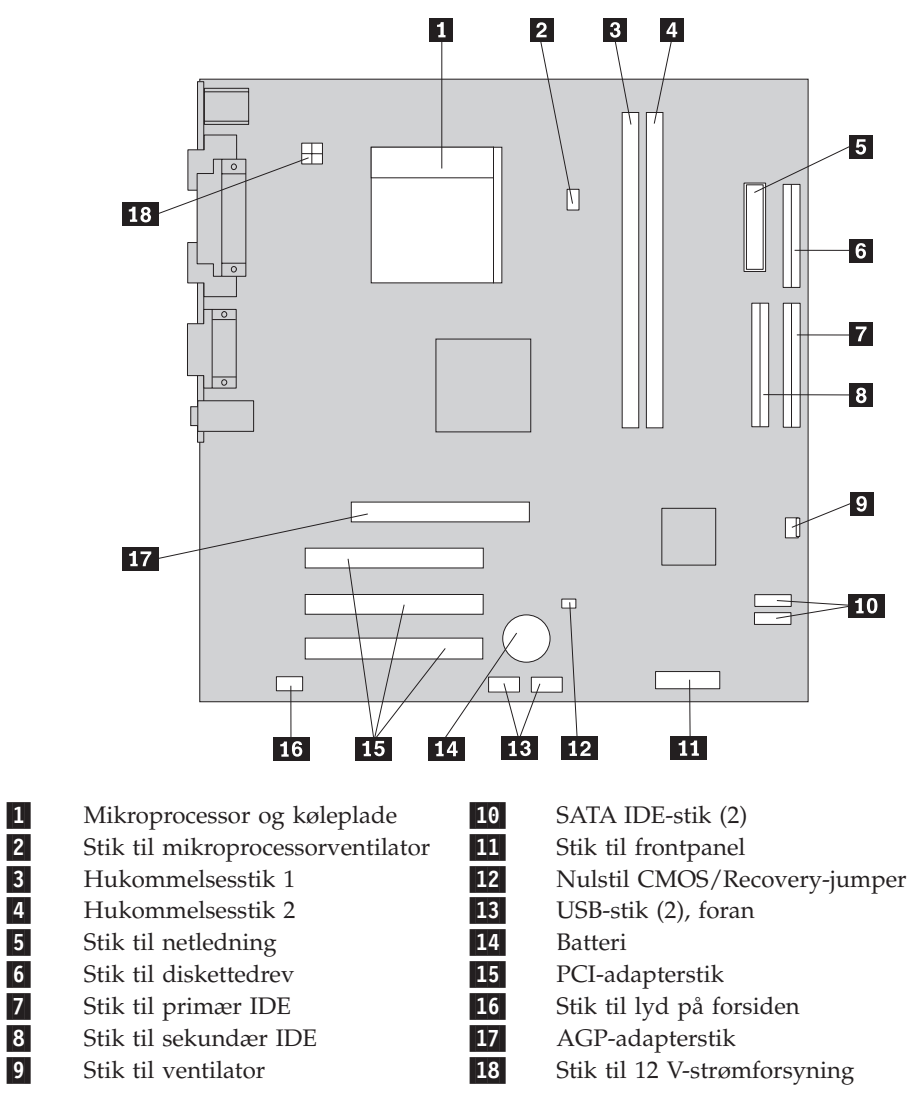

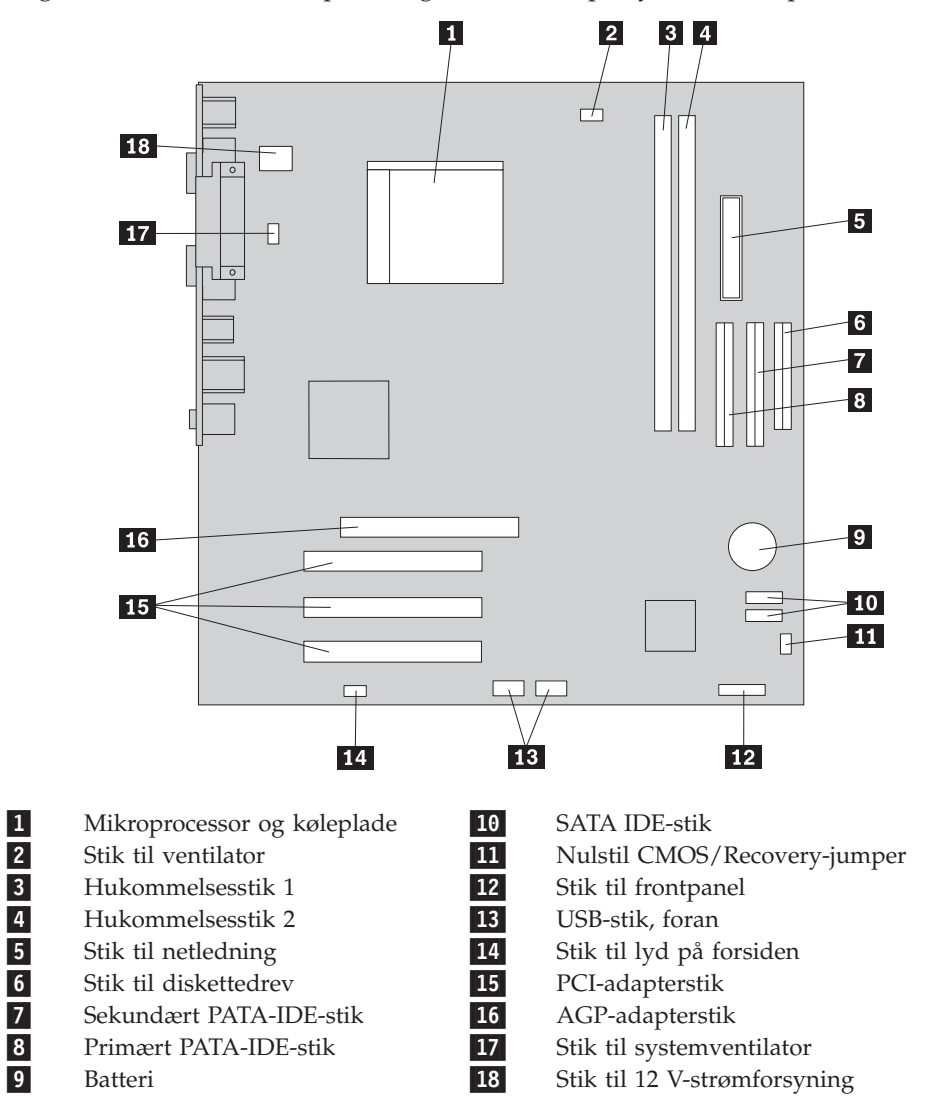

Følgende illustration viser placeringen af delene på systemkortet på visse modeller.

#### Installation af hukommelse

Computeren har to eller fire stik, hvor du kan installere DIMM-moduler (Dual Inline Memory Module). Nogle computere har to hukommelsesstik, der giver en maksimal systemhukommelse på 2,0 GB. Nogle computere har fire hukommelsesstik, der giver en maksimal systemhukommelse på 4,0 GB.

- Hvis computeren kun har to hukommelsesstik, er hukommelsen på systemkortet af typen DDR-hukommelse. DDR-hukommelsesmoduler har 184-ben og er på 2,5 V. De kan benyttes i en vilkårlig kombination af 256 MB-, 512 MB- og 1 GB-moduler.
- Hvis computeren har fire hukommelsesstik, er hukommelsen på systemkortet af typen DDR2. DDR2-hukommelsesmoduler har 240-ben og er på 1,8 V. De kan benyttes i en vilkårlig kombination af 256 MB-, 512 MB- og 1 GB-moduler.

Gør følgende for at installere et hukommelsesmodul:

- 1. Afmontér computerens dæksel. Læs "Afmontering af dækslet" på side 10.
- Få adgang til systemkortet. Læs "Adgang til systemkortets komponenter" på side 12.
- 3. Fjern de dele, der kan forhindre adgang til hukommelsesstikkene.
- 4. Find hukommelsesstikkene. Læs afsnittet "Identifikation af delene på systemkortet" på side 14.
- 5. Åbn fastgørelsesklemmerne.

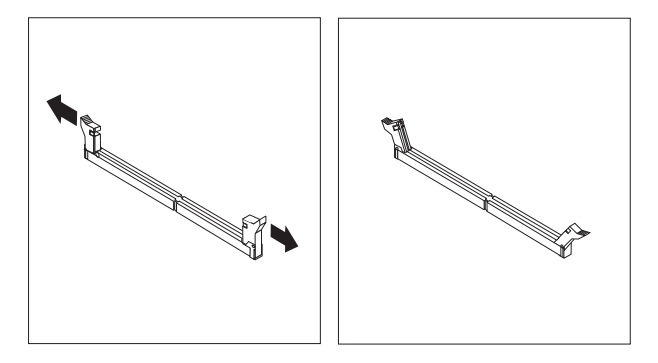

6. Placér hukommelsesmodulet over hukommelsesstikket. Kontrollér, at indhakket
1 på hukommelsesmodulet passer præcis med stikket
2 på systemkortet. Skub hukommelsesmodulet lige ned i stikket, indtil fastgørelsesklemmerne er låste.

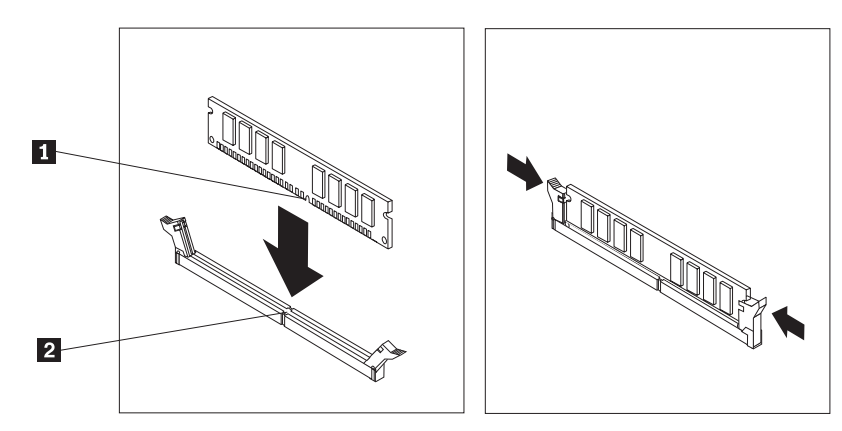

- Næste trin:
- Hvis du vil fortsætte med en anden enhed: Fortsæt med det pågældende afsnit.
- Læs afsnittet "Montering af dæksel og tilslutning af kabler" på side 22 for at afslutte installationen.

### Installation af PCI-adaptere

Dette afsnit beskriver, hvordan du installerer og fjerner PCI-adaptere. Computeren har fire udvidelsesporte. Der er tre stik til PCI-adaptere og et stik til en AGP-adapter eller en PCI Express-grafikadapter (x16) (visse modeller).

Sådan installerer du en PCI-adapter:

- 1. Afmontér computerens dæksel. Læs "Afmontering af dækslet" på side 10.
- 2. Fjern den skrue, der holder adapterne fast.
- 3. Fjern adapterlåsen og stikdækslet til udvidelsesstikket.

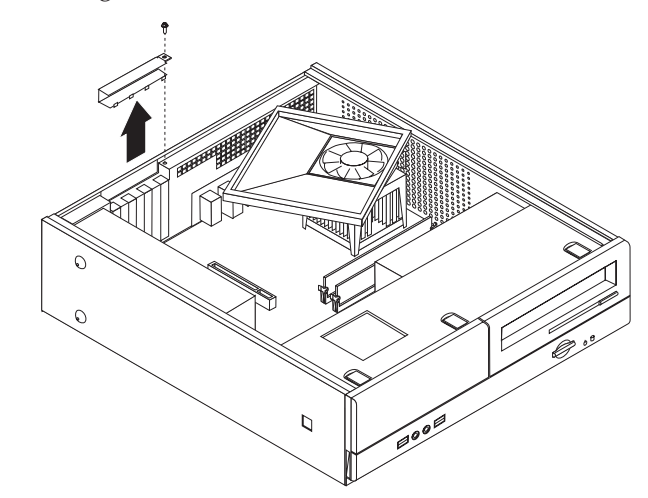

- 4. Tag adapteren ud af den antistatiske pose.
- 5. Installér adapteren i stikket på systemenkortet.

6. Montér adapterlåsen, og sæt den skrue i, der holder adapteren fast.

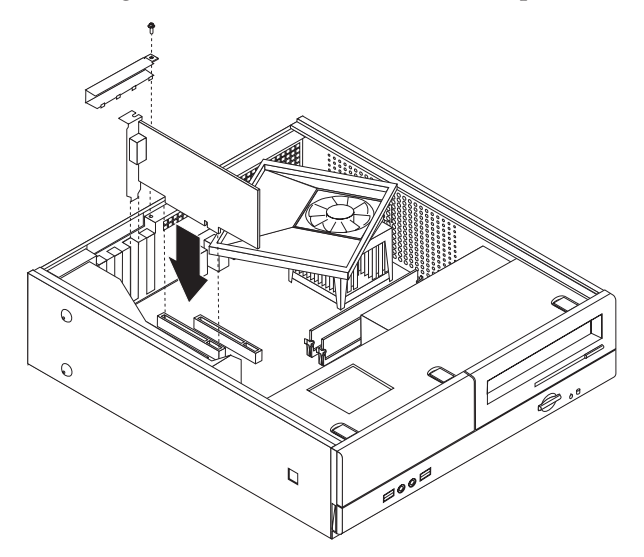

#### Næste trin:

- Hvis du vil fortsætte med en anden enhed: Fortsæt med det pågældende afsnit.
- Læs afsnittet "Montering af dæksel og tilslutning af kabler" på side 22 for at afslutte installationen.

### Sikkerhedsfunktioner

Der findes flere typer sikkerhedslåse, som kan forhindre tyveri og uautoriseret adgang til computeren. Ud over fysiske låse kan du forhindre uautoriseret brug af computeren via programnøgler, der låser tastaturet, indtil det korrekte kodeord er indtastet.

Kontrollér, at de sikkerhedskabler, du installerer, ikke påvirker de andre kabler i computeren.

### Hængelås

Computeren leveres med en løkke til en hængelås, så dækslet ikke kan afmonteres, når der er sat en hængelås på.

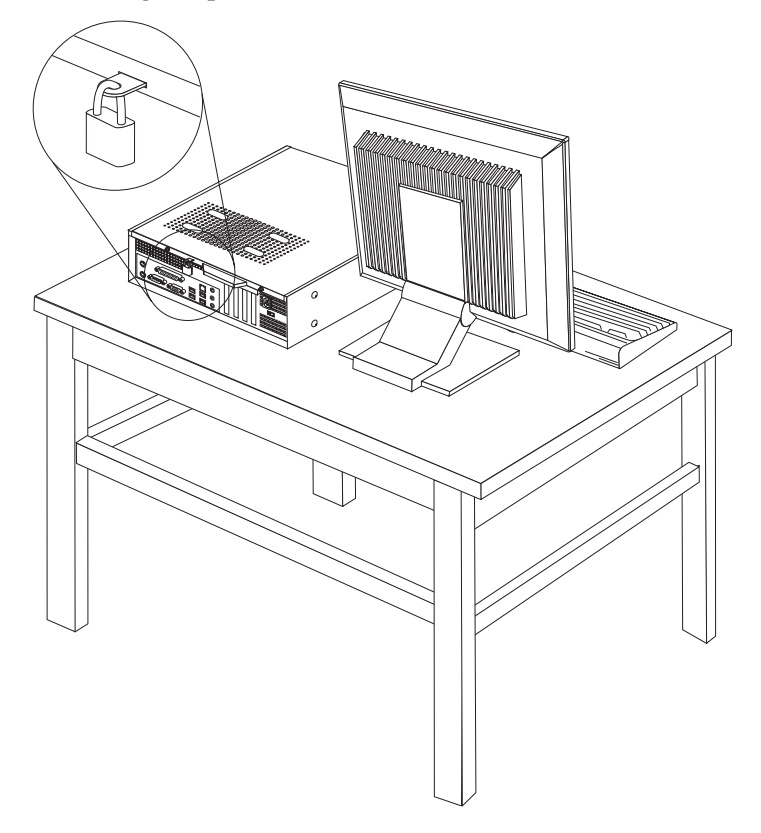

#### Beskyttelse vha. kodeord

Du kan forhindre uautoriseret brug af computeren ved at bruge programmet Setup Utility til at angive et kodeord. Når du tænder for computeren, skal du indtaste kodeordet for at kunne bruge tastaturet.

- <sup>–</sup> Næste trin:
- Hvis du vil fortsætte med en anden enhed: Fortsæt med det pågældende afsnit.
- Læs afsnittet "Montering af dæksel og tilslutning af kabler" på side 22 for at afslutte installationen.

### Udskiftning af batteri

Computeren har en særlig type hukommelse, som vedligeholder dato, klokkeslæt og indstillinger for de indbyggede funktioner, f.eks. tilknytninger af parallelle porte (konfiguration). Batteriet sørger for, at computeren husker disse oplysninger, når der er slukket for den.

Normalt skal du ikke oplade eller vedligeholde batteriet. Imidlertid holder ingen batterier evigt. Hvis batteriet går i stykker, går oplysninger om dato, klokkeslæt og konfigurationsoplysningerne (herunder kodeord) tabt. Der vises en fejlmeddelelse, når du tænder for computeren. Læs afsnittet "Litiumbatteri" på side x for at få oplysninger om, hvordan du kasserer batteriet.

Sådan udskifter du batteriet:

- 1. Sluk for computeren, og afmontér netledningen fra stikkontakten og fra computeren.
- 2. Afmontér computerens dæksel. Læs "Afmontering af dækslet" på side 10.
- **3**. Få adgang til komponenterne på systemkortet. Læs "Adgang til systemkortets komponenter" på side 12.
- 4. Find batteriet. Læs afsnittet "Identifikation af delene på systemkortet" på side 14.
- 5. Fjern det gamle batteri.

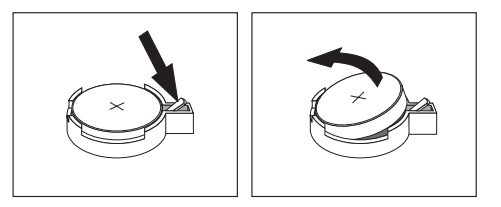

6. Installér det nye batteri.

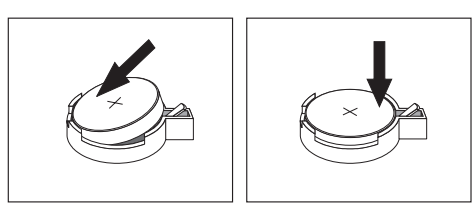

- 7. Montér computerens dæksel, og tilslut kablerne. Læs "Montering af dæksel og tilslutning af kabler" på side 22.
  - **Bemærk:** Når computeren tændes første gang, efter at batteriet er udskiftet, får du vist en fejlmeddelelse. Det er normalt, når du har udskiftet batteriet.
- 8. Tænd for computeren og alle tilsluttede enheder.
- 9. Brug programmet Setup Utility til at angive dato, klokkeslæt og eventuelle kodeord. Læs Kapitel 2, "Brug af programmet Setup Utility", på side 23.

### Sletning af glemt kodeord (nulstil CMOS)

Dette afsnit omhandler glemte kodeord. Der er flere oplysninger om glemte kodeord i programmet Lenovo Care.

Gør følgende for at slette et glemt kodeord:

- 1. Afmontér computerens dæksel. Læs "Afmontering af dækslet" på side 10.
- 2. Du kan have adgang til komponenterne på systemkortet. Læs "Adgang til systemkortets komponenter" på side 12.
- **3**. Find Nulstil CMOS/Recovery-jumperen på systemkortet. Læs afsnittet "Identifikation af delene på systemkortet" på side 14.
- 4. Fjern jumperen fra standardpositionen (ben 1 og 2) til vedligeholdelses- eller konfigurationspositionen (ben 2 og 3).

**Bemærk:** Hvis systemkortet kun har to ben til nulstilling af CMOS, skal du sætte jumperen på disse to ben.

- 5. Flyt Nulstil CMOS/Recovery-jumperen tilbage til standardpositionen (ben 1 og 2).
  - **Bemærk:** Hvis systemkortet kun har to ben til nulstilling af CMOS, skal du fjerne jumperen fra disse to ben.
- 6. Montér computerens dæksel, og tilslut netledningen. Læs "Montering af dæksel og tilslutning af kabler".

#### Montering af dæksel og tilslutning af kabler

Når du er færdig med at arbejde med udstyr, skal du installere alle de dele, du har afmonteret, lukke computerdækslet og tilslutte kabler igen, herunder telefonledninger og strømforsyningskabler. Afhængigt af det installerede udstyr skal du måske bekræfte de opdaterede oplysninger i programmet Setup Utility.

Gør følgende for at montere computerdækslet og slutte kablerne til computeren:

- 1. Kontrollér, at alle komponenter er installeret korrekt, og at der ikke befinder sig værktøj eller løse skruer i computeren.
- 2. Flyt de kabler, som kan gøre det besværligt at montere computerdækslet.
- **3**. Justér drevbåsen ind efter de to åbninger og glideskinnerne på siden af kabinettet, tilslut drevkablerne til systemkortet igen, og skub drevbåsen mod kabinettets bagside, indtil drevbåsen glider på plads med et klik.
- 4. Montér de skruer igen, som holder drevbåsen fast.
- 5. Montér frontdækslet, hvis du har afmonteret det.
- Placér computerdækslet på kabinettet, så skinnestyrene på siden af dækslet får fat i glideskinnerne. Skub dækslet, til det låses fast. Montér de to skruer, der holder computerdækslet fast.

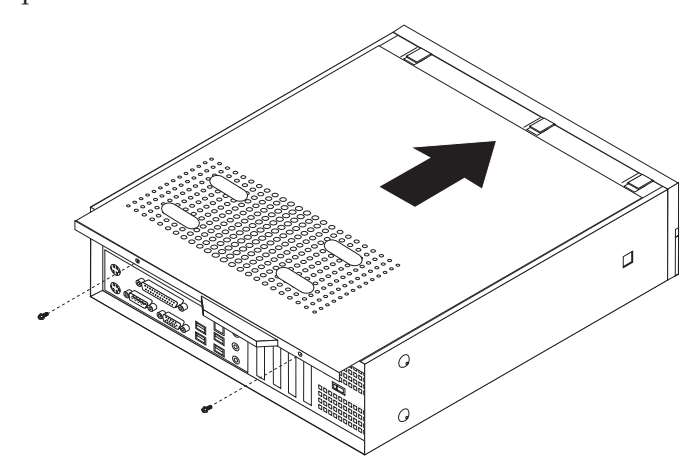

- 7. Installér en lås.
- 8. Hvis computeren skal stå lodret, skal du montere støttefoden.
- **9**. Slut de eksterne kabler og netledningerne til computeren igen. Læs "Stik på computerens bagside" på side 8.
- **10.** Kapitel 2, "Brug af programmet Setup Utility", på side 23, indeholder oplysninger om opdatering af konfigurationen.

## Kapitel 2. Brug af programmet Setup Utility

Programmet Setup Utility findes i computerens EEPROM (Electrically Erasable Programmable Read-Only Memory). Programmet Setup Utility bruges til at få vist og ændre computerens konfiguration, uanset hvilket styresystem du bruger. Indstillingerne i styresystemet kan imidlertid tilsidesætte lignende indstillinger i programmet Setup Utility.

### Start af programmet Setup Utility

Gør følgende for at starte programmet Setup Utility:

- 1. Hvis computeren allerede er tændt, skal du afslutte styresystemet og slukke for computeren.
- 2. Tryk på F1, og hold tasten nede, mens du tænder for computeren. Slip F1, når du hører en række bip.

#### Bemærkninger:

- a. Hvis du bruger et USB-tastatur, og programmet Setup Utility ikke vises med denne metode, skal du tænde for computeren og herefter trykke på F1-tasten flere gange, i stedet for blot at trykke på den mens computeren starter.
- b. Hvis der er angivet et bruger- eller administratorkodeord, vises programmenuen i Setup Utility ikke, før du indtaster dette kodeord. Der er flere oplysninger i "Brug af kodeord".

Programmet Setup Utility starter måske automatisk, hvis POST registrerer, at du har fjernet hardwarekomponenter, eller at du har installeret ny hardware i computeren.

### Fremvisning og ændring af indstillinger

Programmenuen i Setup Utility indeholder punkter vedr. systemkonfigurationen.

Når du bruger programmenuen i Setup Utility, skal du bruge tastaturet. De taster, du kan bruge til at udføre forskellige opgaver, vises nederst på skærmbillederne.

#### Brug af kodeord

Du kan bruge kodeord til at sikre computeren og dine data. Der findes to typer kodeord: Et brugerkodeord og et administratorkodeord. Du behøver ikke at angive et kodeord for at kunne bruge computeren. Hvis du imidlertid vil angive et, skal du læse følgende afsnit.

#### Brugerkodeord

Brugerkodeordet forhindrer uautoriserede personer i at få adgang til computeren.

#### Angiv, revidér eller slet et brugerkodeord

Gør følgende for at angive, ændre eller slette et brugerkodeord:

**Bemærk:** Et kodeord kan være en kombination af op til otte tegn (A - Z, a - z og 0 - 9).

- Start programmet Setup Utility (se "Start af programmet Setup Utility" på side 23).
- 2. Vælg Set User Password på programmenuen i Setup Utility, og tryk på Enter.
- 3. Dialogboksen til kodeordet vises. Skriv det nye kodeord, og tryk på Enter.
- 4. Skriv kodeordet igen. når du bliver bedt om at bekræfte kodeordet. Hvis du indtaster kodeordet korrekt, installeres det.

Gør følgende for at slette et brugerkodeord:

Bemærk: Skriv bruger- eller administratorkodeordet, når du bliver bedt om det.

- 1. Vælg **Set User Password** på programmenuen i Setup Utility, og tryk på Enter. Der vises en meddelelse om, at kodeordet er deaktiveret.
- 2. Tryk på Enter for at fortsætte.

#### Administratorkodeord

Administratorkodeordet forhindrer uautoriserede personer i at ændre konfigurationsindstillingerne. Hvis du er ansvarlig for at vedligeholde indstillingerne på flere computere, kan du angive et administratorkodeord.

Når du har angivet et administratorkodeord, vises en kodeordsklarmelding, når du starter programmet Setup Utility. Hvis du indtaster et forkert kodeord, vises en fejlmeddelelse. Hvis du indtaster et forkert kodeord tre gange, skal du slukke for computeren og tænde for den igen.

Hvis der er angivet både et bruger- og et administratorkodeord, skal du blot indtaste ét af dem. Hvis du imidlertid vil ændre konfigurationsindstillingerne, skal du indtaste administratorkodeordet.

#### Angiv, revidér eller slet et administratorkodeord

Gør følgende for at angive, ændre eller slette et administratorkodeord:

- **Bemærk:** Et kodeord kan være en kombination af op til otte tegn (A Z, a z og 0 9).
- 1. Start programmet Setup Utility (se "Start af programmet Setup Utility" på side 23).
- 2. Vælg Set Administrator Password eller Set Supervisor Password på programmenuen i Setup Utility, og tryk på Enter.
- 3. Dialogboksen til kodeordet vises. Skriv det nye kodeord, og tryk på Enter.
- 4. Skriv kodeordet igen. når du bliver bedt om at bekræfte kodeordet. Hvis du indtaster kodeordet korrekt, installeres det.

Gør følgende for at slette et administratorkodeord:

Bemærk: Skriv administratorkodeordet, når du bliver bedt om det.

- 1. Vælg **Set Administrator Password** eller **Set Supervisor Password** på programmenuen i Setup Utility, og tryk på Enter. Der vises en meddelelse om, at kodeordet er deaktiveret.
- 2. Tryk på Enter for at fortsætte.

#### Valg af startenhed

Hvis computeren mod forventning ikke starter fra en enhed, f.eks. CD-drevet, diskettedrevet eller harddisken, skal du bruge en af følgende fremgangsmåder for at vælge en startenhed.

### Vælg en midlertidig startenhed

Brug denne fremgangsmåde til at starte fra en startenhed.

Bemærk: Du kan ikke starte fra alle CD'er, harddiske og disketter.

- 1. Sluk for computeren.
- 2. Tryk på F12, og hold tasten nede, mens du tænder for computeren. Slip F12, når startmenuen vises.
  - **Bemærk:** Hvis du bruger et USB-tastatur, og startmenuen ukke vises med denne metode, skal du tænde for computeren og herefter trykke på F12-tasten flere gange, i stedet for blot at trykke på den mens computeren starter.
- 3. Vælg den enhed, du vil starte fra, på startmenuen, og tryk på Enter.

**Bemærk:** Den normale startsekvens ændres ikke, når du vælger en startenhed på startmenuen.

#### Revidér startsekvens for enheder

Gør følgende for at få vist eller revidere den primære eller automatiske startsekvens:

- 1. Start programmet Setup Utility (se "Start af programmet Setup Utility" på side 23).
- 2. Markér Advanced BIOS features.
- **3**. Vælg rækkefølgen af enheder for First Boot Device, Second Boot Device og Third Boot Device.
- 4. Tryk på Esc for at vende tilbage til programmenuen i Setup Utility.
- 5. Vælg Save & Exit Setup.

Hvis du har ændret disse indstillinger og vil vende tilbage til standardindstillingerne, skal du trykke på (N), når dialogboksen Save and Exit vises.

#### Afslutning af programmet Setup Utility

Når du er færdig med at få vist eller ændre indstillingerne, skal du trykke på Esctasten for at vende tilbage til programmenuen i Setup Utility. Du skal måske trykke på Esc-tasten flere gange. Vælg **Save & Exit Setup**, før du afslutter, hvis du vil gemme de nye indstillinger. Ellers gemmes dine ændringer ikke.

## Tillæg A. Opdatering af systemprogrammer

Dette tillæg beskriver, hvordan du opdaterer POST/BIOS, og hvordan du retablerer efter en fejl under POST/BIOS-opdatering.

#### Systemprogram

*Systemprogrammer* er computerens grundlæggende softwarelag. De indeholder POST (Power-On Self-Test), BIOS (Basic Input/Output System) og programmet Setup Utility. POST er en række test og procedurer, der udføres, hver gang du tænder for computeren. BIOS er et softwarelag, der oversætter instruktioner fra andre softwarelag til elektriske signaler, som computerens hardware kan forstå. Du kan bruge programmet Setup Utility til at få vist og ændre computerens konfiguration.

Computerens systemkort har et modul, der kaldes EEPROM (*Electrically Erasable Programmable Read-Only Memory*). Det kaldes også for *FLASH-hukommelse*. Du kan nemt opdatere POST, BIOS og programmet Setup Utility ved at bruge en FLASH-diskette, når du starter computeren, eller ved at udføre et særligt opdateringsprogram fra styresystemet.

Lenovo ændrer eller udvider måske POST/BIOS. Når opdateringerne offentliggøres, vil de være tilgængelige i filer, du kan hente på World Wide Web (se *Kom godt i gang*). Oplysninger om, hvordan du bruger POST/BIOS-opdateringer, findes i en TXT-fil, der leveres sammen med de opdaterede filer. For de fleste modeller kan du hente et opdateringsprogram, som opretter en diskette til opdatering af systemprogrammerne (FLASH-disketten), eller et opdateringsprogram, du kan udføre fra styresystemet.

**Bemærk:** Hvis computeren ikke har et diskettedrev, kan du overføre et image af fejlfindingsprogrammet til en start-CD fra http://www.lenovo.com/ support. Det kaldes for et .iso-image.

### Opdatering af BIOS (FLASH) fra diskette

Sådan opdaterer du BIOS (udfører en FLASH) fra en diskette:

- 1. Sæt en FLASH-diskette i diskettedrevet. Du kan finde opdateringer til systemprogrammer på adressen http://www.lenovo.com/support/ på internettet.
- 2. Tænd herefter for computeren. Hvis computeren allerede er tændt, skal du slukke for den og derefter tænde for den igen. Opdateringen starter.
- 3. Følg vejledningen på skærmen for at afslutte opdateringen.

### Tillæg B. Rengøring af musen

Dette tillæg indeholder oplysninger om, hvordan du rengør musen. Fremgangsmåden er forskellig afhængigt af, hvilken type mus du bruger.

#### Rengøring af en optisk mus

Hvis der er problemer med den optiske mus, skal du kontrollere følgende:

- 1. Tag musens stik ud af computeren.
- 2. Vend musen om, og undersøg området med linsen.
  - a. Hvis linsen er beskidt, skal du forsigtigt rengøre området med en almindelig vatpind.
  - b. Hvis der er smuds på linsen, skal du forsigtigt puste smudset væk fra området.
- **3**. Kontrollér den overflade, du bruger musen på. Hvis der er et detaljeret billede eller mønster, der hvor du bruger musen, kan det være svært for den digitale signalprocessor (DSP) at afgøre ændringer i museplaceringen.

### Rengøring af en mus med kugle

Hvis pilmarkøren på skærmen ikke bevæger sig, når du bevæger musen, kan det være nødvendigt at rengøre musen.

Bemærk: Følgende illustration kan være forskellig fra din mus.

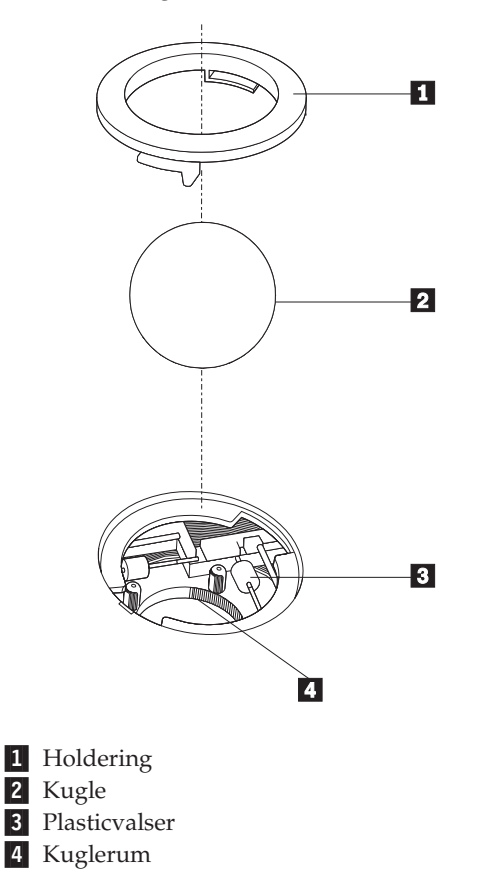

Sådan rengør du en mus med en kugle:

- 1. Sluk for computeren.
- 2. Vend musen om, og se nøje på bunden. Drej holderingen 1 til den ulåste position for at fjerne kuglen.
- 3. Placér hånden over holderingen og kuglen 2 , vend herefter musen om, så holderingen og kuglen falder ned i din hånd.
- Vask kuglen i varmt sæbevand, og tør den grundigt med en ren klud. Pust forsigtigt luft ind i kuglerummet
   for at fjerne støv og fnug.
- 5. Fjern evt. skidt på plasticvalserne **3** i kuglerummet. Dette skidt vises normalt som en stribe på midten af valserne.
- 6. Hvis valserne er beskidte, skal du rense dem med en vatpind, der er dyppet i isopropyl-alkohol. Drej valserne med fingeren, og rengør dem, indtil al skidt er væk. Kontrollér, at valserne stadigvæk sidder midt i kanalerne, når du har rengjort dem.
- 7. Fjern evt. fibre fra valserne. Disse fibre kan stamme fra vatpinden.
- 8. Montér kuglen og holderingen igen.
- 9. Tænd for computeren igen.

## Tillæg C. Manuelle modemkommandoer

Dette tillæg viser kommandoer, du kan bruge til at programmere modemet.

Modemet accepterer kommandoer, når det er i kommandotilstand. Modemet er automatisk i kommandotilstand, indtil du ringer op til et nummer og opretter en forbindelse. Kommandoer kan sendes til modemet fra en pc, der bruger et kommunikationsprogram, eller fra en terminal.

Alle kommandoer, der sendes til modemet, skal starte med **AT**, og du afslutter dem ved at trykke på **ENTER**. Du kan skrive kommandoerne med store eller små bogstaver, men ikke med en blanding af store og små bogstaver. Du kan indsætte mellemrum mellem kommandoerne, så kommandolinjen bliver nemmere at læse. Hvis du ikke angiver en parameter til en kommando, der kræver en, svarer til at angive parameteren **0**.

Eksempel:

#### ATH [ENTER]

### Grundlæggende AT-kommandoer

| Kommando |    | Funktion                                                                                             |
|----------|----|----------------------------------------------------------------------------------------------------|
| A        |    | Manuelt svar på indgående opkald.                                                                    |
| A/       |    | Gentag sidst udførte kommando. Du må <b>ikke</b><br>sætte AT foran <b>A</b> / eller trykke på ENTER. |
| D_       |    | 0 - 9, A-D, # og *                                                                                   |
|          | L  | Ring til sidste nummer                                                                               |
|          | Р  | Pulsopkald                                                                                           |
|          |    | Bemærk: Pulsopkald kan ikke anvendes i<br>Australien, New Zealand, Norge og Syd-<br>afrika.          |
|          | Т  | Toneopkald                                                                                           |
|          | W  | Vent på anden opkaldstone                                                                            |
|          | ,  | Pause                                                                                                |
|          | @  | Vent i fem sekunder                                                                                  |
|          | !  | Blink                                                                                                |
|          | ;  | Vend tilbage til kommandotilstand efter opkald                                                       |
| DS=n     |    | Drej et af de fire telefonnumre (n = 0 - 3), der<br>er gemt i modemets ikkeflygtige hukommelse.      |
| E_       | EO | Kommandoer vises ikke                                                                                |
|          | E1 | Kommandoer vises                                                                                     |
| +++      |    | Escape-tegn - Skift fra datatilstand til kom-<br>mandotilstand (T.I.E.Skommando)                     |

I følgende tabeller, skrives standardværdierne med fed skrift.

| Kommando |    | Funktion                                                                                     |
|----------|----|----------------------------------------------------------------------------------------------|
| H_       | H0 | Tving modemet til at lægge på                                                                |
|          | H1 | Tving modemet til at forblive aktivt                                                         |
|          |    | Bemærk: H1-kommandoen kan ikke anven-<br>des i Italien                                       |
| I_       | 10 | Vis produkt-id                                                                               |
|          | I1 | Test kontrolsum for fabriks-ROM                                                              |
|          | I2 | Test intern hukommelse                                                                       |
|          | I3 | Firmware-id                                                                                  |
|          | I4 | Reserveret id                                                                                |
| L_       | LO | Lav lydstyrke                                                                                |
|          | L1 | Lav lydstyrke                                                                                |
|          | L2 | Medium lydstyrke                                                                             |
|          | L3 | Høj lydstyrke                                                                                |
| M_       | M0 | Intern højtaler slukket                                                                      |
|          | M1 | Intern højtaler tændt, indtil indgående sig-<br>nal er registreret                           |
|          | M2 | Intern højtaler er altid tændt                                                               |
|          | M3 | Intern højtaler tændt, indtil indgående signal<br>er registreret, og slukket, når der ringes |
| N_       |    | Kun inkluderet af kompatibilitetsgrunde.<br>Ingen effekt                                     |
| O_       | O0 | Vend tilbage til datatilstand                                                                |
|          | O1 | Vend tilbage til datatilstand, og start en udligningsforhandling                             |
| Р        |    | Angiv pulsopkald som standard                                                                |
| Q_       | Q0 | Modem sender svar                                                                            |
| Sr?      |    | Læs og vis værdien i registret r.                                                            |
| Sr=n     |    | Sæt register r til værdien n (n = $0 - 255$ ).                                               |
| Т        |    | Angiv toneopkald som standard                                                                |
| V_       | V0 | Numeriske svar                                                                               |
|          | V1 | Ordsvar                                                                                      |
| W_       | W0 | Rapportér kun DTE-hastighed                                                                  |
|          | W1 | Rapportér linjehastighed, fejlrettelsesprotokol og DTE-hastighed.                            |
|          | W2 | Rapportér kun DCE-hastighed                                                                  |
| x_       | X0 | Hayes Smartmodem 300-kompatible svar/<br>blindt opkald                                       |
|          | X1 | Samme som X0 samt alle CONNECT-svar/<br>blindt opkald                                        |
|          | X2 | Samme som X1 samt registrering af opkaldstone                                                |
|          | X3 | Samme som X1 samt registrering af optaget-<br>signal/blindt opkald                           |

| Kommando    |    | Funktion                                                             |  |
|-------------|----|----------------------------------------------------------------------|--|
| X4<br>Z_ Z0 |    | Registrering af alle svar, opkaldstone og <b>opta-</b><br>get-signal |  |
|             |    | Nulstil og genindlæs den aktive profil 0                             |  |
|             | Z1 | Nulstil og genindlæs den aktive profil 1                             |  |

## Udvidede AT-kommandoer

| Kommando |     | Funktion                                                                             |
|----------|-----|--------------------------------------------------------------------------------------|
| &C_      | &C0 | Gennemtving høj registrering af indgående<br>signal (ON)                             |
|          | &C1 | Aktivér indgående signal, når eksternt signal er tilstede                            |
| &D_      | &D0 | Modem ignorerer DTR-signalet                                                         |
|          | &D1 | Modem vender tilbage til kommandotilstand efter DTR-skift                            |
|          | &D2 | Modem lægger på, og vender tilbage til<br>kommandotilstand efter DTR-skift           |
|          | &D3 | Nulstiller modem efter DTR-skift                                                     |
| &F_      | &F  | Genindlæs fabriksindstillinger                                                       |
| &G_      | &G0 | Beskyttelsestone deaktiveret                                                         |
|          | &G1 | Beskyttelsestone deaktiveret                                                         |
|          | &G2 | 1800 Hz beskyttelsestone                                                             |
| &K_      | &K0 | Deaktivér styring af datastrøm                                                       |
|          | &K3 | Aktivér RTS/CTS hardwarestyring af datastrøm                                         |
|          | &K4 | Aktivér XON/XOFF-programstyring af datastrøm                                         |
|          | &K5 | Aktivér transparent XON/XOFF-styring af datastrøm                                    |
|          | &K6 | Aktivér RTS/CTS- og XON/XOFF-styring af datastrøm                                    |
| &M_      | &M0 | Asynkron drift                                                                       |
| &P_      | &P0 | Amerikansk indstilling til forholdet i brug/<br>lagt på                              |
|          | &P1 | Britisk og kinesisk (Hong Kong S.A.R.) ind-<br>stilling til forholdet i brug/lagt på |
|          | &P2 | Samme som &P0, men med 20 puls pr. minut                                             |
|          | &P3 | Samme som &P1, men med 20 puls pr. minut                                             |
| &R_      | &R0 | Reserveret                                                                           |
|          | &R1 | CTS fungerer efter krav til styring af datastrøm                                     |
| &S_      | &S0 | Gennemtving højt DSR-signal (ON)                                                     |
|          | &S1 | DSR deaktiveret i kommandotilstand, aktive-<br>ret i onlinetilstand                  |
| &T_      | &T0 | Afslut igangværende test                                                             |

| Kommando      |     | Funktion                                                                                                    |
|---------------|-----|----------------------------------------------------------------------------------------------------|
|               | &T1 | Udfør lokal analog loopback-test                                                                                                    |
|               | &T3 | Udfør lokal digital loopback-test                                                                                                    |
|               | &T4 | Tildel ekstern digital loopback-test efter<br>anmodning fra eksternt modem                                                                                                    |
|               | &T5 | Afvis ekstern anmodning om digital loopback-test                                                                                                    |
|               | &T6 | Udfør ekstern digital loopback-test                                                                                                    |
|               | &T7 | Udfør ekstern digital loopback-test og<br>funktionstest                                                                                                    |
|               | &T8 | Udfør lokal analog loopback-test og<br>funktionstest                                                                                                    |
| &V            | &V0 | Vis aktive og gemte profiler                                                                                                    |
|               | &V1 | Vis sidste forbindelsesstatistik                                                                                                    |
| &W_           | &W0 | Gem den aktive profil som profil 0                                                                                                    |
|               | &W1 | Gem den aktive profil som profil 1                                                                                                    |
| %E_           | %E0 | Deaktivér automatisk genforhandling                                                                                                    |
|               | %E1 | Aktivér automatisk genforhandling                                                                                                    |
| +MS?          |     | Vis de aktuelle moduleringsindstillinger                                                                                                    |
| +MS=?         |     | Vis en liste over understøttede<br>moduleringsfunktioner                                                                                                    |
| +MS=a,b,c,e,f |     | Vælg modulering, hvor: $\mathbf{a} = 0, 1, 2, 3, 9, 10,$<br>11, 12, 56, 64, 69, $\mathbf{b} = 0 - 1$ , $\mathbf{c} = 300 - 56.000$ , $\mathbf{d} = 300 - 56.000$ , $\mathbf{e} = 0 - 1$ , og $\mathbf{f} = 0 - 1$ . <b>A</b> , <b>b</b> , <b>c</b> ,<br><b>d</b> , <b>e</b> , <b>f</b> standard = 12, 1, 300, 56.000, 0, 0. Para-<br>meteren " <b>a</b> " angiver den ønskede<br>moduleringsprotokol, hvor: $0 = V.21, 1 = V.22,$<br>2 = V.22bis, $3 = V.23, 9 = V.32, 10 = V.32$ bis, 11<br>= V.34, 12 = V.90, K56Flex, V.34, 56 = K<br>56Flex, V.90,V.34, 64 = Bell 103 og 69 = Bell<br>212. Parameteren "b" angiver automatiske<br>tilstandsfunktioner, hvor: $0 =$ automatisk til-<br>stand deaktiveret, $1 =$ automatisk tilstand<br>aktiveret med V.8/V.32 Annex A. Parameteren<br>" <b>c</b> " angiver den mindste datahastighed for<br>forbindelsen (300-56.000). Parameteren " <b>d</b> "<br>angiver den maksimale forbindelseshastighed<br>(300-56.000). Parameteren " <b>e</b> " angiver<br>CODEC-typen ( $0 =$ Law, og $1 =$ A-Law). Para-<br>meteren " <b>f</b> " angiver "robbed bit"-<br>signalregistrering ( $0 =$ registrering deaktiveret,<br>1 = registrering aktiveret). |

### MNP/V.42/V.42bis/V.44-kommandoer

| Kommando   |     | Funktion                                            |
|------------|-----|-----------------------------------------------------|
| %C_        | %C0 | Deaktivér MNP-klasse 5- og V.42bis-datakomprimering |
|            | %C1 | Aktivér kun MNP-klasse 5-datakomprimering           |
|            | %C2 | Aktivér kun V.42bis-datakomprimering                |
|            | %C3 | Aktivér MNP-klasse 5- og V.42bis-datakomprimering   |
| &Q_        | &Q0 | Kun direkte datalink (samme som \N1)                |
|            | &Q5 | V.42-datalink med fallback-funktioner               |
|            | &Q6 | Kun normal datalink (samme som \N0)                 |
| +DS44=0, 0 |     | Deaktivér V.44                                      |
| +DS44=3, 0 |     | Aktivér V.44                                        |
| +DS44?     |     | Aktuelle værdier                                    |
| +DS44=?    |     | Vis understøttede værdier                           |

## Faxklasse 1-kommandoer

| +FAE=n    | Automatisk data/faxsvar      |
|-----------|------------------------------|
| +FCLASS=n | Serviceklasse                |
| +FRH=n    | Modtag data med HDLC-rammer  |
| +FRM=n    | Modtag data                  |
| +FRS=n    | Modtag stilhed               |
| +FTH=n    | Overfør data med HDLC-rammer |
| +FTM=n    | Overfør data                 |
| +FTS=n    | Stop overførsel og vent      |

## Faxklasse 2-kommandoer

| +FCLASS=n | Serviceklasse.                                   |
|-----------|--------------------------------------------------|
| +FAA=n    | Tilpasset svar.                                  |
| +FAXERR   | Faxfejlværdi.                                    |
| +FBOR     | Rækkefølge af databit i fase C.                  |
| +FBUF?    | Bufferstørrelse (skrivebeskyttet).               |
| +FCFR     | Angiv bekræftelse af modtagelse.                 |
| +FCLASS=  | Serviceklasse.                                   |
| +FCON     | Svar på faxforbindelse.                          |
| +FCIG     | Angiv id for pollstation.                        |
| +FCIG:    | Rapportér id for pollstation.                    |
| +FCR      | Klar til at modtage.                             |
| +FCR=     | Klar til at modtage.                             |
| +FCSI:    | Rapportér id for den kaldte station.             |
| +FDCC=    | DCE-egenskabsparametre.                          |
| +FDCS:    | Rapportér aktuel session.                        |
| +FDCS=    | Resultater for aktuel session.                   |
| +FDIS:    | Rapportér eksterne egenskaber.                   |
| +FDIS=    | Parametre for aktuel session.                    |
| +FDR      | Begynd eller fortsæt med at modtage fase C-data. |
| +FDT=     | Dataoverførsel.                                  |
| +FDTC:    | Rapportér egenskaber for pollstation.            |
| +FET:     | Send svar på sidemeddelelse.                     |
| +FET=N    | Overfør sidetegnsætning.                         |
| +FHNG     | Kaldeafslutning med status.                      |
| +FK       | Sessionsafslutning.                              |
| +FLID=    | Lokal id-streng.                                 |
| +FLPL     | Dokument til polling.                            |
| +FMDL?    | Identificér model.                               |
| +FMFR?    | Identificér producent.                           |

| +FPHCTO | Fase C-tidsfrist.             |
|---------|-------------------------------|
| +FPOLL  | Pollinganmodning.             |
| +FPTS:  | Status for sideoverførsel.    |
| +FPTS=  | Status for sideoverførsel.    |
| +FREV?  | Identificér version.          |
| +FSPT   | Aktivér polling.              |
| +FTSI:  | Rapportér sendestationens id. |

## Stemmekommandoer

| #BDR  | Angiv baud-hastighed                                |
|-------|-----------------------------------------------------|
| #CID  | Aktivér registrering af opkalds-id og rapportformat |
| #CLS  | Vælg Data, Fax eller Stemme/Lyd                     |
| #MDL? | Identificér model                                   |
| #MFR? | Identificér producent                               |
| #REV? | Identificér opdateringsniveau                       |
| #TL   | Sendeniveau på lydoutput                            |
| #VBQ? | Oplys bufferstørrelse                               |
| #VBS  | Bit pr. sample (ADPCM eller PCM)                    |
| #VBT  | Tidsfrist for bip                                   |
| #VCI? | Identificér komprimeringsmetode                     |
| #VLS  | Vælg stemmelinje                                    |
| #VRA  | Tidsfrist for, hvornår tilbagekald forsvinder       |
| #VRN  | Tidsfrist for, at tilbagekald aldrig er udført      |
| #VRX  | Tilstand for stemmemodtagelse                       |
| #VSDB | Tuner for stilhedsjustering                         |
| #VSK  | Indstilling af bufferstøtte                         |
| #VSP  | Periode for stilhedsjustering                       |
| #VSR  | Valg af samplingshastighed                          |
| #VSS  | Tuner for stilhedsjustering                         |
| #VTD  | Rapporteringsegenskaber for DTMF-tone               |
| #VTM  | Aktivér placering af timingsmærke                   |
| #VTS  | Opret tonesignaler                                  |
| #VTX  | Tilstand for stemmeafsendelse                       |

#### - Bemærkning for brugere i Schweiz:

Hvis telefonlinjens takstsignal ikke er deaktiveret, kan modemets ydelse nedsættes. Du kan løse dette problem med et filter med følgende specifikationer:

Telekom PTT SCR-BE Taximpulssperrfilter-12kHz PTT Art. 444.112.7 Bakom 93.0291.Z.N

### Tillæg D. Bemærkninger

Lenovo tilbyder muligvis ikke de produkter eller serviceydelser eller det udstyr, der omtales i dette dokument, i alle lande. Kontakt en Lenovo-forhandler for at få oplysninger om de produkter og serviceydelser, der findes i Deres land. Henvisninger til et Lenovo-produkt, -program eller en Lenovo-ydelse skal ikke betyde, at det kun er Lenovos produkt, program eller ydelse, der kan anvendes. Alle funktionelt tilsvarende produkter, programmer og serviceydelser, der ikke krænker Lenovos immaterialrettigheder, kan anvendes. Det er brugerens ansvar at vurdere og kontrollere andre produkters, programmers og serviceydelsers funktion.

Lenovo kan have patenter eller udestående patentansøgninger inden for det område, dette dokument dækker. De opnår ikke licens til disse patenter eller patentansøgninger ved at være i besiddelse af bogen. Forespørgsler om licens kan sendes til:

Lenovo (United States), Inc. 500 Park Offices Drive, Hwy. 54 Research Triangle Park, NC 27709 USA Attention: Lenovo Director of Licensing

Lenovo Group Ltd. leverer denne bog, som den er og forefindes, uden nogen form for garanti. Lenovo påtager sig ingen forpligtelser, uanset eventuelle forventninger vedrørende egnethed eller anvendelse. Visse landes lovgivning tillader ikke fraskrivelser eller begrænsninger vedrørende udtrykkelige eller underforståede garantier. Ovennævnte fraskrivelser gælder derfor muligvis ikke Dem.

Bogen kan indeholde tekniske unøjagtigheder. Lenovo kan når som helst og uden forudgående varsel foretage forbedringer eller ændringer af de produkter og/eller de programmer, der beskrives i dette dokument.

De produkter, der beskrives i dette dokument, er ikke beregnet til brug i systemer, der anvendes til livsopretholdelse, herunder implantater, hvor programfejl kan resultere i personskade eller død. De oplysninger, der findes i dette dokument, påvirker eller ændrer ikke Lenovo-produktspecifikationer eller -vilkår. Intet i dette dokument fungerer som en udtrykkelig eller implicit licens eller skadesløsholdelse under Lenovos eller tredjeparts immaterielle rettigheder. Alle oplysningerne i dette dokument er opnået i bestemte miljøer og tjener kun som en illustration. Resultater opnået i andre miljøer kan være forskellige.

Lenovo må anvende eller videregive oplysninger fra Dem på en måde som Lenovo finder passende uden at pådrage sig nogen forpligtelser over for Dem.

Henvisninger til ikke-Lenovo websteder er kun til orientering og fungerer på ingen måde som en godkendelse af disse websteder. Materialet på disse websteder er ikke en del af materialet til dette Lenovo-produkt, og eventuel brug af disse websteder sker på eget ansvar.

Alle ydelsesdata heri er beregnet i et kontrolleret miljø. Derfor kan resultater, som er opnået i andre miljøer, være meget forskellige. Nogle målinger er udført på systemer på udviklingsniveau, og der er ingen garanti for, at disse målinger vil være de samme på tilgængelige systemer. Desuden kan visse målinger være beregnet via ekstrapolation. De faktiske resultater kan variere. Brugere af dette dokument skal kontrollere de tilgængelige data til deres specifikke miljø.

#### Bemærkning om tv-output

Følgende bemærkning gælder modeller, der leveres med facilitet til tv-modtagelse.

Dette produkt inkorporerer teknologi, der er beskyttet af ophavsrettigheder, og som er beskyttet af metoderettigheder af visse amerikanske patenter og andre immaterialrettigheder, der ejes af Macrovision Corporation og andre retmæssige ejere. Brug af denne copyright-beskyttede teknologi skal godkendes af Macrovision Corporation, og den må kun bruges i hjemmet og til anden begrænset fremvisning, medmindre Macrovision Corporation på anden måde giver tilladelse hertil. Teknisk tilbageføring (Reverse engineering) eller tilbageoversættelse (disassembly) er ikke tilladt.

#### Varemærker

Følgende varemærker tilhører Lenovo: Lenovo Lenovo-logoet

Følgende varemærker tilhører International Business Machines Corporation: IBM (anvendt under licens) Wake on LAN

Varemærkerne Microsoft og Windows tilhører Microsoft Corporation.

Varemærkerne Intel, Celeron og Pentium tilhører Intel Corporation.

Varemærket Linux tilhører Linus Torvalds.

Alle andre varemærker anerkendes.

## Stikordsregister

## A

adapter installér 18 PCI (Peripheral Component Interconnect) 4 stik 18 afmontér dæksel 10 afslut CMOS Setup Utility 25

## B

batteri, skift 20 BIOS, opdatering (FLASH) 27 brug af kodeord 23 Setup Utility 23

## С

CMOS, nulstil 21

## D

DIMM (Dual Inline Memory Module) 17 driftsbetingelser 5 dæksel afmontér 10 udskift 22

## Ε

eksternt udstyr 7 Ethernet 2 Ethernet-stik 9

## F

faciliteter 1 flere oplysninger xiii fysiske specifikationer 5

## Η

hukommelse installér 17

I/O-faciliteter (Input/Output) 2 installér ekstraudstyr adaptere 18 hukommelsesmoduler 17 sikkerhedsfunktioner 19 interne drev 2

## Κ

kabler, tilslut 22

© Copyright Lenovo 2006

kodeord administrator 24 bruger 23 glemt 21 slet 21 komponenter, interne 11

## L

lydsubsystem 2

### Μ

modemkommandoer faxklasse 1 36 faxklasse 2 36 grundlæggende AT 31 MNP/V.42/V.42bis/V.44 35 stemme 37 udvidede AT 33 montér dæksel 22

## 0

opdaterering af systemprogrammer 27 opdatering af BIOS (FLASH) 27

## Ρ

parallelt stik 9 PCI-adapter 18 placering af komponenter 11

## R

rengøring af musen 29 revidér startsekvens for enheder 25

## S

serielt stik 9 Setup Utility 23 sikkerhed faciliteter 3 låsemekanisme 20 stik bagside 8 forside 7 stik til lydindgang 9 stik til lydudgang 9 stik til mus 9 stik til tastatur 9 stikbeskrivelse 9 strøm ACPI-understøttelse (Advanced Configuration and Power Interface) 3 faciliteter 3

strøm (fortsat) Udvidet funktionsstyring (APM) 3 styreprogrammer 9 systemkort hukommelse 4, 17 identificér dele 14 komponenter, adgang 12 placering 14, 15, 16 stik 14, 15, 16 systemprogrammer 27 systemstyring 2

## U

udskift batteri 20 udstyr 4 eksternt 4 tilgængeligt 4 udvidelseskort 3 USB-stik 9

## V

valg af midlertidig startenhed 25 startenhed 25 videosubsystem 2

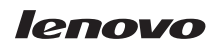

Partnummer: 41T3718

(1P) P/N: 41T3718

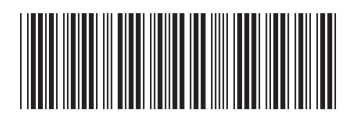